# ATREB215-XPRO-A Test User Manual

**ATREB215-XPRO-A Extension Board** 

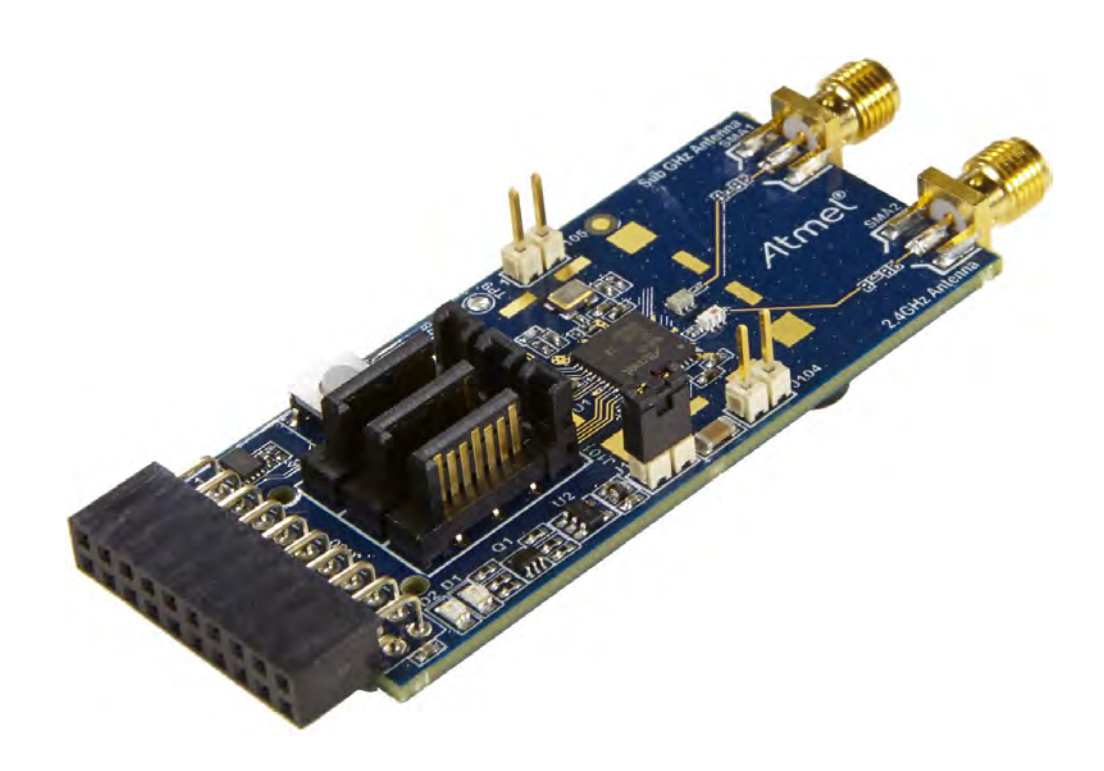

### **Table of Contents**

| 1.  | Introduction<br>Scope                                                                                                    | <b>3</b><br>3              |
|-----|----------------------------------------------------------------------------------------------------|----------------------------|
| 2.  | Hardware Setup                                                                                                    | 4                          |
| 3.  | Software Setup                                                                                                    | 4                          |
| 4.  | Software Installation                                                                                                    | 4                          |
| 5.  | Hardware and Driver Installation                                                                                                    | 5                          |
| 6.  | Programming SAM4L Xpro board to connect with ATREB215-Xpro-A                                                                                                    | 6                          |
| 7.  | Performance Analyzer                                                                                                    | 8                          |
| 8.  | Tx Test (Single node / Continuous Transmission) for Sub-1GHz C         Testing         8.1       Tx Test: MR-FSK operating mode #1, 50kbit/s, 14dBm         8.2       Tx Test: OFDM Option 4, MCS3, 14dBm         8.3       Tx Test: O-QPSK RateMode 0, 14dBm         8.4       Tx Test: O-QPSK RateMode 3, 14dBm | ∃<br>9<br>1<br>2<br>3<br>4 |
| 9.  | Tx Test (Single node / Continuous Transmission) for Sub-1GHz FC         Testing       1         9.1       Tx Test: MR-FSK operating mode #1, 50kbit/s, 14dBm         9.2       Tx Test: OFDM Option 1, MCS3, 14dBm         9.3       Tx Test: O-QPSK RateMode 0, 14dBm                                            | 5<br>5<br>6<br>7           |
| 10. | Tx Test for 2.4GHz Band (Single node / Continuous Transmissio (CW/PRBS))                                                                                                    | n<br>8                     |
|     | 10.1       Tx Test - Legacy O-QPSK, 14dBm       2         10.2       Tx Test - MR-FSK operating mode #1, 50kbit/s, 14dBm       2         10.3       Tx Test - OFDM Option 1, MCS3, 14dBm       2         10.4       Tx Test - OFDM Option 2, MCS3, 14dBm       2                                                  | 0<br>1<br>2<br>3           |
| 11. | Tx-Rx Test (Transmit and Receive test) for Sub-1GHz CE Testing 2                                                                                                    | 4                          |
|     | 9.1       Tx-Rx Test: MR-FSK operating mode #1, 50kbit/s, 14dBm       2         9.2       Tx-Rx Test: OFDM Option 4, MCS3, 14dBm       2         9.3       Tx-Rx Test: OQPSK, RateMode 0, 14dBm       2         9.4       Tx-Rx Test: OQPSK, RateMode 3, 14dBm       3                                            | 7<br>8<br>9                |
| 12. | Tx-Rx Test (Transmit and Receive test) for Sub-1GHz FCC Testing 3                                                                                                    | 0                          |
|     | 12.1       Tx-Rx Test: MR-FSK operating mode #1, 50kbit/s, 14dBm       3         12.2       Tx-Rx Test: OFDM Option 1, MCS3, 14dBm       3         12.3       Tx-Rx Test: OQPSK, RateMode 0, 14dBm       3                                                                                                    | 0<br>1<br>2                |
| 13. | Tx-Rx Test for 2.4GHz Band (Transmit and Receive test)                                                                                                    | 3                          |
|     | 9.5       Rx Test – Legacy O-QPSK, 14dBm       3         9.6       Rx Test: MR-FSK operating mode #1, 50kbit/s, 14dBm       3         9.7       Rx Test - OFDM Option 1, MCS3, 14dBm       3         9.8       Rx Test - OFDM Option 2, MCS 3, 14dBm       3                                                      | 5<br>6<br>7<br>8           |

### 1. Introduction

### Scope

The scope of this document is to explain how to install and setup up the required hardware and programming tool for test.

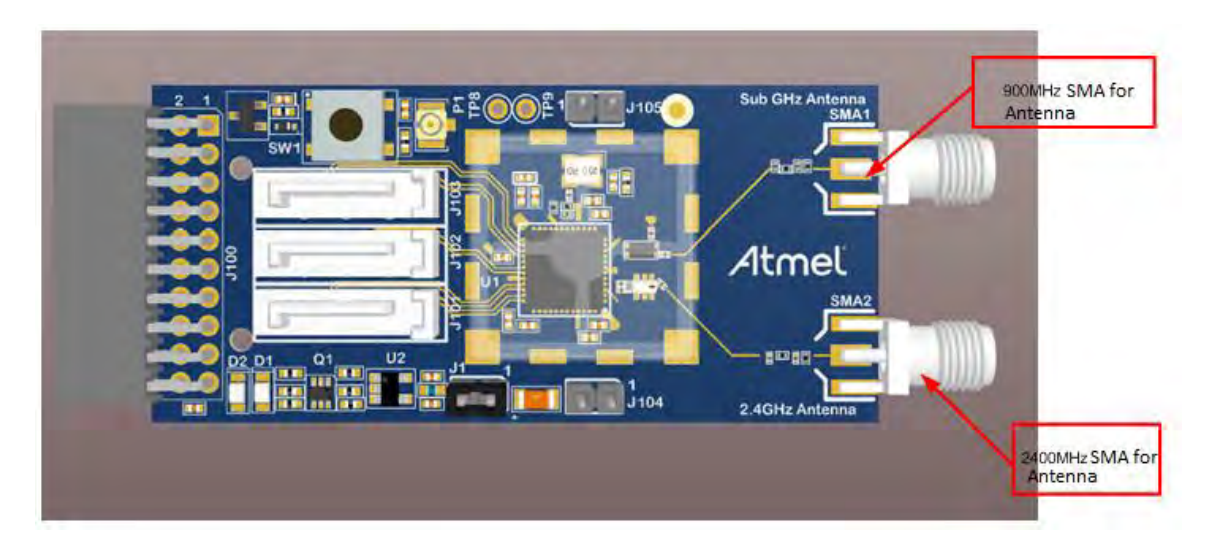

Figure 1: Atmel ATREB215-XPRO-A board

### 2. Hardware Setup

| 1. | ATREB215-XPRO-A Boards                     | - 2 Nos |
|----|--------------------------------------------|---------|
| 2. | SAM4L-XplainedPro Boards                   | - 2 Nos |
| 3. | micro USB cable                            | - 2 Nos |
| 4. | 2.4GHz Stubby Antenna (M01-SS2)            | - 2No   |
| 5. | 1/4 wave whip Antenna (CTA 868/0/WS/SM/H1) | -2No    |
|    |                                            |         |

Note: SMA cables not included in the box

### 3. Software Setup

- 1. Atmel Studio 6.2 (no need to install again if it is already available in Test PC)
- 2. SAM4L-XplainedPro Drivers Installed automatically

### 4. Software Installation

Note: If Atmel Studio 6.2 is already available in Test PC, jump to step 5 in this section and install wireless composer

- 1. Open the DVD containing the Atmel Studio 6.2 Software package.
- 2. Click the AStudio61sp2.exe icon to launch Atmel Studio Installation.

| Name                                  | Date modified      | Туре               | Size       |
|---------------------------------------|--------------------|--------------------|------------|
| Studio61sp2.exe                       | 2/6/2014 12:40 PM  | Application        | 653,729 KB |
| RF215_PERFORMANCE_ANALYZER_beta_4.hex | 1/27/2014 10:59 AM | HEX File           | 188 KB     |
| WirelessComposer-rf215.vsix           | 3/21/2014 11:33 AM | Microsoft Visual S | 6,637 KB   |
|                                       |                    |                    |            |

Figure 3: Atmel Studio Installer

3. Now Atmel Studio will begin the installation

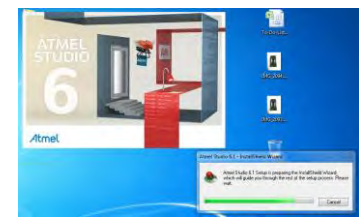

Figure 4: Atmel Studio Installation

4. Follow the on-screen instructions to complete the installation

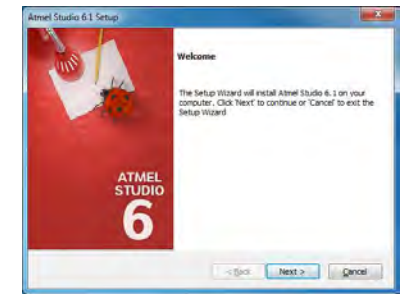

Figure 5: Atmel Studio Installation

5. Next install the Wireless Composer extension by clicking the wireless-composer-vsix-stable icon found in the DVD as shown in the following figure.

| Name                                  | Date modified      | Туре               | Size       |
|---------------------------------------|--------------------|--------------------|------------|
| Studio61sp2.exe                       | 2/6/2014 12:40 PM  | Application        | 653,729 KB |
| RF215_PERFORMANCE_ANALYZER_beta_4.hex | 1/27/2014 10:59 AM | HEX File           | 188 KB     |
| WirelessComposer-rf215.vsix           | 3/21/2014 11:33 AM | Microsoft Visual S | 6,637 KB   |

Figure 6: Wireless Composer Installation

# Atmel

ATREB215-XPRO-A Test User Manual

### 5. Hardware and Driver Installation

1. Connect one ATREB215-XPRO-A board to EXT1 connector of the SAM4L-Xplained Pro Board as shown in the figure

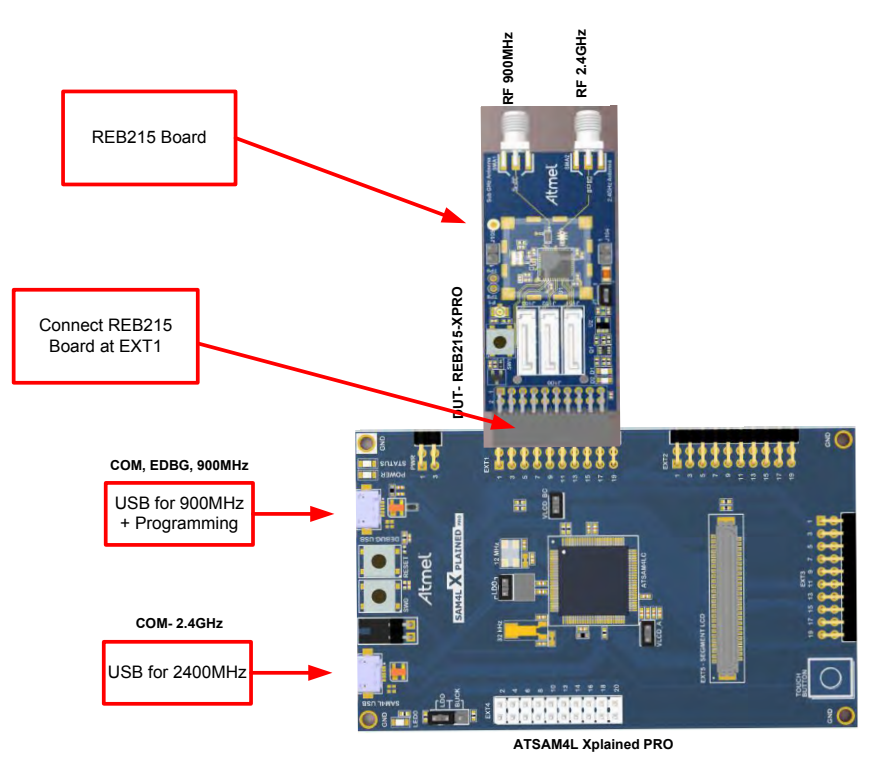

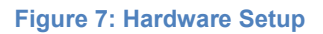

- Connect a micro USB cable from PC to the Debug USB port (USB for 900MHz) for 863MHz EU/915MHz US ISM band operation
- 3. Connect a micro USB cable from PC to SAM4L USB (USB for 2400MHz) for 2.4GHz ISM band operation.
- Connect 2.4GHz λ/4 Monopole Antenna (PSTG0-2400HS) with RF 2.4GHz port and connect Rubber Stubby Antenna with SMA Male Straight (IJ28-SS) with RF 900MHz port
- 5. Next, EDBG Virtual COM port driver installation will begin automatically

| 1 | Installing device driver so<br>Click here for status. | ftware 🌯 🗙 |       |                      |
|---|-------------------------------------------------------|------------|-------|----------------------|
|   |                                                       | - 1        | 🧐 ail | 1:54 PM<br>8/12/2013 |

Figure 8: EDBG Virtual COM PORT Driver installation

6. Click the taskbar notification. When the driver installation is successfully completed, there will be a notification as shown below.

| EDBG Virtual COM Port (COM1   | 7) installed |  |
|-------------------------------|--------------|--|
| EDBG Virtual COM Port (COM17) | Ready to use |  |
|                               |              |  |

Figure 9: EDBG Virtual COM PORT Driver installation

Note: COM17 from the above figure is an example. The COM Port number varies depending upon the PC.<sup>5</sup>

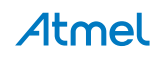

ATREB215-XPRO-A Test User Manual

### 6. Programming SAM4L Xpro board to connect with ATREB215-Xpro-A

a. program the Test setup as follows: Open Atmel studio and Go to Tools menu and click Device Programming

| SAM4L Xplained Pro - At     | tmelStudio                    | Terrate and the second                 |                |                                       | 0                           | ×     |
|-----------------------------|-------------------------------|----------------------------------------|----------------|---------------------------------------|-----------------------------|-------|
| File Edit View VAssestX     | ASF Project Debug T           | ools Window Help                       |                |                                       |                             |       |
| 1 🛅 • 🖄 🖃 🚽 🏈               | 18-1219-9                     | Visual Micro                           | •              | • • • • • • • • • • • • • • • • • • • | # 글길 - 글무국 유규님님 않           |       |
| 10320534                    | 1. J. IN D. 1                 | Command Prompt                         | 100 . E :      | TICT - E al No Dence   No Tool -      |                             |       |
| Visual Micro *              | 18.1                          | Device Programming                     | Ctrl+Shift+P   |                                       |                             |       |
| ASE Winned SAMAI Yola       | ined Pro . X Start Page       | 3 Add target                           |                |                                       | Solution Function           | × ×   |
| Mell based                  |                               | MemoryLogger                           |                |                                       |                             |       |
| CALMIL Value and Dec        | SAM4L Xplaine                 | Bluetooth Low Energy Performance Ana   | lyzer          |                                       |                             | -1    |
| Source Apparted File        | Both un                       | Performance Analyzer                   |                |                                       |                             |       |
| Extension                   | 1                             | Code Snippets Manager                  | Ctrl+K, Ctrl+B |                                       |                             |       |
|                             | AN ANT                        | Add-in Manager                         |                |                                       |                             | - 1   |
|                             | ACCESS CONTRACTOR             | Extension Manager                      |                |                                       |                             | - 1   |
|                             |                               | Atmel Gallery Profile                  |                |                                       |                             | - 1   |
|                             |                               | External Tools                         |                |                                       | -                           | - 1   |
|                             | The state of the state of the | Import and Export Settings             |                |                                       |                             |       |
|                             | hardware platform to e        | Customize                              |                |                                       |                             |       |
|                             | microcontroller. Suppo        | Options                                |                |                                       |                             | - 1   |
|                             | the Atmel®   SMART* S         | AMUL and explains how to integrate the |                |                                       |                             | - 1   |
|                             | device in a custom design     | n.                                     |                |                                       |                             | - 1   |
|                             | Titra New Example Pro         | Next_                                  |                |                                       |                             | - 1   |
|                             |                               |                                        |                |                                       | 19                          | - 1   |
|                             | Atmel Studio Help:            |                                        |                |                                       |                             | - 1   |
|                             | 🐼 Kit userguide               |                                        |                |                                       |                             | - 1   |
| 2 Show page on connect      | External Links:               |                                        |                |                                       | 🗸 🔍 ASE 👙 VA VI 🌴 VA O 😎 So | lut., |
| Output                      |                               |                                        |                |                                       |                             | 7 × 1 |
| Show output from:           |                               | 121261710                              | <b>H</b>       |                                       |                             |       |
|                             |                               |                                        |                |                                       |                             |       |
|                             |                               |                                        |                |                                       |                             | - 1   |
|                             |                               |                                        |                |                                       |                             | - 1   |
|                             |                               |                                        |                |                                       |                             | - 1   |
|                             |                               |                                        |                |                                       |                             | - 1   |
|                             |                               |                                        |                |                                       |                             |       |
|                             | -                             |                                        |                |                                       |                             |       |
| an overal will use victoria |                               |                                        |                |                                       |                             |       |
| Ready                       |                               |                                        |                |                                       |                             |       |
| 8 E Q                       |                               | 📋 🚺 💁 💽                                | 501            |                                       | • 💹 庵 🖲 🕅 5111              | 2015  |

b. Select the tool as EDBG as shown below

|        | 0          | the second second | Bassission              | T            |       |
|--------|------------|-------------------|-------------------------|--------------|-------|
| DBG    | ATSAM4LC4C | SWD      Apply    | not read Read           | Read         | ٥     |
| mulato | or         |                   | Select tool, device and | d interface. |       |
|        |            |                   |                         |              |       |
|        |            |                   |                         |              | Clara |

c. Click "Apply", Status LED (yellow color) which is near to power LED starts to glow. Click "Read" which reads Device signature and Target voltage. Next, Click memories for programming. Steps are shown below in sequence

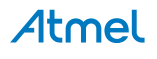

| EDBG -      | Device<br>ATSAM4L | .C4C •    | Interface<br>SWD - | Apply      | OxAB0A09E1        | Read      | Target Vo<br>3.3 V | Read | ø                                                                                                    |   |
|-------------|-------------------|-----------|--------------------|------------|-------------------|-----------|--------------------|------|----------------------------------------------------------------------------------------------------|---|
| Interface s | ettings           | -SWD Cle  | ck                 |            |                   |           |                    |      | Contraction of the second second seco |   |
| Tool infor  | mation            | 0-        |                    |            |                   |           |                    |      |                                                                                                    | - |
| Device info | ormation          | The close | k frequency :      | should not | exceed target CPU | speed * 1 | D.                 |      |                                                                                                    |   |
| Fuses       |                   |           |                    |            |                   |           |                    |      |                                                                                                    |   |
| Security    |                   |           |                    |            |                   |           |                    |      |                                                                                                    |   |
|             |                   |           |                    |            |                   |           |                    |      |                                                                                                    |   |
|             |                   |           |                    |            |                   |           |                    |      |                                                                                                    |   |
|             |                   |           |                    |            |                   |           |                    |      |                                                                                                    |   |
|             |                   |           |                    |            |                   |           |                    |      |                                                                                                    |   |
|             |                   |           |                    |            |                   |           |                    |      |                                                                                                    |   |
|             |                   |           |                    |            |                   |           |                    |      |                                                                                                    |   |
|             |                   |           |                    |            |                   |           |                    |      |                                                                                                    |   |
| Reading dev | ice IDOK          |           |                    |            |                   |           |                    |      |                                                                                                    |   |
| Reading dev | ice IDOK          |           |                    |            |                   |           |                    |      |                                                                                                    |   |

d. Save the "PERFORMANCE\_ANALYZER\_2\_SAM4L\_RF215v3.hex" file into your PC and choose the correct path of the saved hex file in Atmel Studio and click programming. Steps are shown below in sequence. After programming, close the below window and start using Performance Analyzer.

| Tool Device                                                  | Interface                                                                                                    | Device signature                                  | Target Voltage |             |
|--------------------------------------------------------------|----------------------------------------------------------------------------------------------------|---------------------------------------------------|----------------|-------------|
| EDBG - ATSAM4                                                | LC4C • SWD • Apply                                                                                                    | 0xA80A09E1 Read                                   | 3.3 V Read     | 0           |
| Interface settings<br>Tool information<br>Device information | Device<br>Erase Chip    Erase now Flash (256 KB)                                                                                                    |                                                   |                |             |
| Memories<br>Fuses<br>Security                                | C:Usersisadagopal.venugopal.vb<br>Frase Flash before programming<br>Verify Flash after programming<br>Program flash from RAM<br>RAM Address:<br>User Page (512 bytes)<br>Verify User Page before program<br>Verify User Page after program | scuments/Certification Proj<br>9<br>mming<br>ming | Program        | Verify Read |
| eading device IDOK                                           |                                                                                                    |                                                   |                |             |

# Atmel

### 7. Performance Analyzer

1. Launch Atmel Studio tool by clicking the Atmel Studio icon

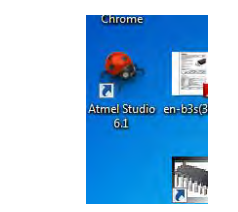

Figure 10: Launch Atmel Studio 6.1

2. For the first time launch, Atmel studio will show the below error for Wireless Composer. Click Ok.

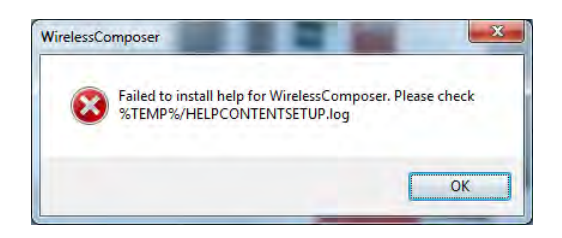

Figure 11: Wirless composer Error

3. From the Atmel Studio Start page, launch Performance Analyzer utility by clicking the icon as shown in below figure.

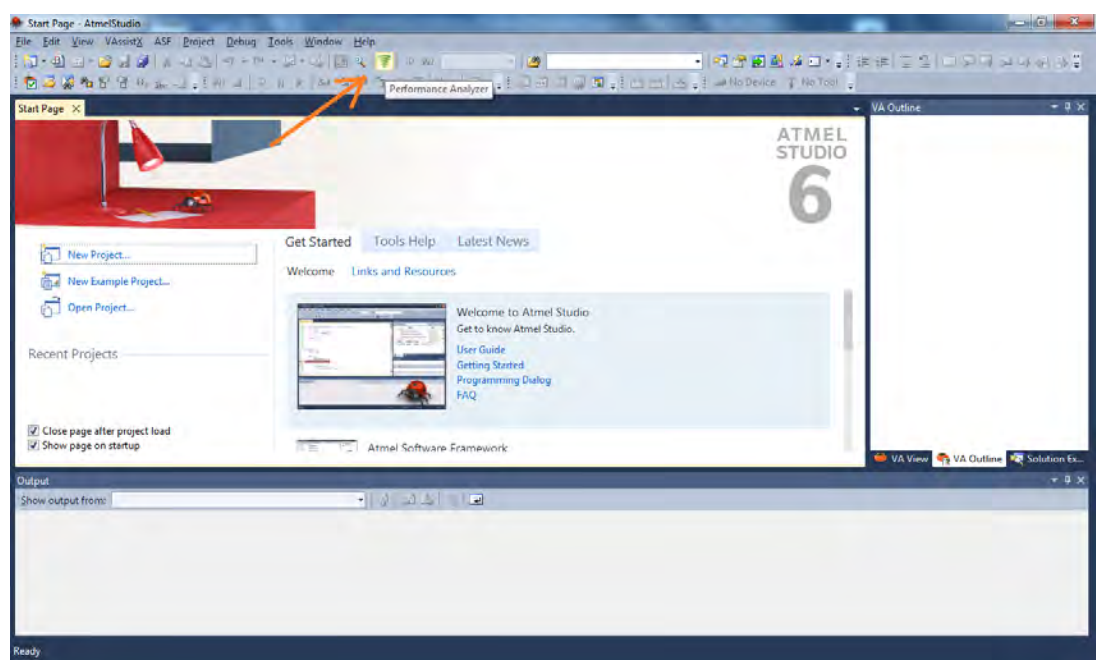

Figure 12: Atmel Studio 6.1 – Start Page

4. After clicking the Performance Analyzer icon, Performance Analyzer window will open as shown in the following figure.

| Connected Kits                                   | See Ver Load Kt.                                                                                                    |                                                                                                    |
|--------------------------------------------------|----------------------------------------------------------------------------------------------------|----------------------------------------------------------------------------------------------------|
| K&/Transceiver Properties. Transceiver Registers | Ouick Start :<br>Connection:<br>1 Ocnica wireless kit to the system.<br>2) Select the port to which the kit is connected.<br>Performance Analyzer<br>Connected Kits<br>Select port to connect:<br>COMI COMI | Starting PER test on connected kit-<br>1) Right click on the connected kit and select the<br>operating mode to start the PER test.<br>Performance Analycer<br>© Connected Kits<br>Select port to connect © COM14 © Commit<br>COM14 © Connected Kits<br>Select port to connect © COM14 © Commit<br>Commit Descriptions<br>Continue As Single Nede |
|                                                  | b) set Com settings for the connected bit.  Port Settings Bits Per Second 9600    party None    Party None                                                                                                  | 2) Click on Play button to run PER test Packet Erner Rate Test Energy Detection Scan Continuous Transmission Single Test                                                                                                    |

Ensure the DuT is connected to the PC as explained in Section 5 and step 1

### 8. Tx Test (Single node / Continuous Transmission) for Sub-1GHz CE Testing

1. Select the COM Port from the dropdown menu and select a COM port to which the kit to be connected and click "Connect"

| Concerted Riv Series port to convert: COM Control Control Con | erformance Analyzer                                      |                                                                                                    | + 0                                                                                                    |
|----------------------------------------------------------------------------------------------------|----------------------------------------------------------|----------------------------------------------------------------------------------------------------|----------------------------------------------------------------------------------------------------|
| Conserver Property     Instance     Conserver Registry     Instance     Instance                                                                                                    <                                                                                                    | Connected Kits<br>elect port to connect:<br>COMI<br>COMI | Source Load 62                                                                                                    |                                                                                                    |
| This Paul                                                                                                    | R2/Tonicove Properties Transcove Registers               | Duck Start :<br>Concernent of the start is the substrate of the substrate is the substrate is the substrate is the substrate of the substrate of | Starting PER text on connected Min<br>1: Split cick on the connected Min<br>split cick on the connected Min<br>(Connected Min)<br>(Connected Min)<br>(Co |
|                                                                                                    | Ten Fast                                                 |                                                                                                    |                                                                                                    |

Figure 14: Performance Analyzer – COM Port Selection

Note: COM17 from the above figure is an example. The COM Port number varies depending upon the PC.

- 2. Set the COM settings from the pop-up window. Click "Defaults" and then click "OK"
- 3. To check "transmit only" functionality; right click on the Kit information area select "Continue as a single node". This setting is used for continuous transmission.

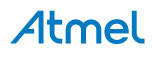

| Performance Anolyzer  Command Commenter COMEI  Select our file connect: COMEI  COMSI  COMSI  Status Peer Search  Savet Spin  Command Single Node  Disconnect  Command Single Node | Sentin Lood KK 🔮 Vesion : 62321.0                                                                                                    |                                                                                                    | * 8 × |
|----------------------------------------------------------------------------------------------------|----------------------------------------------------------------------------------------------------|----------------------------------------------------------------------------------------------------|-------|
| Configuration                                                                                                    | Ouick Start :         Cennection:         3) Sent the port to the system.         2) Set the port to which the kill is connected.         Performance Analyzer         Connected Kits:         Soliet port to connect:         COM1         Comest         Set COM Settings for the connected kit.         Port Setting:                                                                                                    | Starting PER test on connected kit-<br>1) Bight click on the connected kit and select the<br>operating mode to start the PER test.<br>Performance Analyzer<br>Comment Analyzer<br>Comment Analyzer<br>Comment Analyzer<br>Comment Comment Comment<br>Comment Comment Comment<br>Comment Comment Comment<br>Comment Comment Comment<br>Comment Comment Comment<br>Comment Comment Comment<br>Comment Comment Comment<br>Comment Comment Comment Comment<br>Comment Comment Comment Comment Comment<br>Comment Comment C                                                                                                    | ,     |
| uner sast                                                                                                    | Bits Per Second (9600)<br>Data Bits (800)<br>Data Bits (900)<br>Part Mane (900)<br>Stop Bits (900)<br>Plow Control (900)<br>Plow Control (900)<br>Plow Control (900)<br>Cancel (900)<br>Cancel (900)<br>Canc | 2) Click on Pizy button to run PER tent<br>Proceed Enror Rate Test<br>Single Test<br>• Proceed Enror Rate Test<br>• Proceed Enror Rate Te |       |

Figure 15: Performance Analyzer – Kit Information

4. Kit / Transceiver properties, Channel Page, Frequency Band, Channel Number, Modulation Scheme and Power level can also be changed in the Performance Analyzer window.

| COM12<br>COM12<br>ATSAM4LC4C<br>ATS6RF215-RF09<br>AM4_Xelaned                   | • Kannest             | Se                | ve Kit Load K                                         | a.                                                                  |
|---------------------------------------------------------------------------------|-----------------------|-------------------|-------------------------------------------------------|---------------------------------------------------------------------|
| Kit/Transceiver Properties 1                                                    | ransceiver Registers  | En<br>ED<br>X Chu | engy Detection Sc<br>Scan Duration<br>nnels : 💚 All ( | A Contification Tess<br>4 (2) (2) (2) (2) (2) (2) (2) (2) (2) (2)   |
| PER Test Configuration     (50:00 Pero     Daries Lengths     Tell Fremen Cauce |                       | 0                 | Test Peremeters                                       | Channel vs Received Input Power                                     |
| Transceiver Channel Confi                                                       | gurations             |                   | 11                                                    | Charmels Page 9 for SON Networ Application                          |
| Channel Page                                                                    | 9                     | -                 |                                                       | 962MHz ELL or 015MHz US                                             |
| Frequency Band                                                                  | 863MHz EU             | -                 | -21-                                                  | 803WHZ EU 01 915WHZ 03                                              |
| Channel                                                                         | 0                     |                   | -                                                     | Channel Selection                                                   |
| Modulation                                                                      | FSK                   | -                 | 2 -31-                                                | Channel Gelection                                                   |
| FSK/ModulationOrder                                                             | 2FSK                  |                   | 8                                                     | Modulation scheme selection: ESK_OEDM and OORSK                     |
| FSK/DataRate                                                                    | 50                    | -                 | -41                                                   | Modulation scheme selection. FSK, OFDM and OQPSK                    |
| FSK/FEC                                                                         | Off                   | 1                 | 1                                                     |                                                                     |
| FSK/ModIdx                                                                      | 1.0                   |                   | -51                                                   |                                                                     |
| FSK/BT                                                                          | 2.0                   | •                 | de la                                                 |                                                                     |
| Dette-fccpplane                                                                 |                       | - 1               | 61                                                    |                                                                     |
| O/DMM/C1                                                                        |                       |                   | 2                                                     |                                                                     |
| COQHIQ Coomittee                                                                |                       | 4                 | 2                                                     |                                                                     |
| COQUER COLINE NUMBER                                                            |                       |                   |                                                       |                                                                     |
| LEC ODDUOChipline                                                               |                       |                   |                                                       |                                                                     |
| (Ki), (1)) 9 (1)                                                                |                       |                   |                                                       |                                                                     |
| 4 Transceiver Configuration                                                     | 6                     |                   |                                                       |                                                                     |
| ACK Knouch                                                                      |                       |                   | 34-                                                   | Channels                                                            |
| COMANCO                                                                         |                       |                   |                                                       | Frequency Range :                                                   |
| FEROM HIRDS                                                                     |                       |                   |                                                       |                                                                     |
| Tx Power Register Value                                                         | .21                   |                   |                                                       | Tx Power Value: '0' for min & '31' for Max                          |
| Transceiver State Selection                                                     | n                     |                   |                                                       |                                                                     |
| neceiver Desensitization                                                        | 10                    |                   |                                                       |                                                                     |
| Tex State                                                                       | TRY OFF               |                   |                                                       |                                                                     |
|                                                                                 | (Indiane              | -                 |                                                       |                                                                     |
| Frequency Band<br>Select the frequency band use                                 | d by the Transceiver. | _                 |                                                       | Click 'write' to program the board after setting all the parameters |

Figure 16: Performance Analyzer – Transceiver configuration

5. To Transmit CW mode or PRBS mode, click on Certification tab and Continuous transmission and CW or PRBS

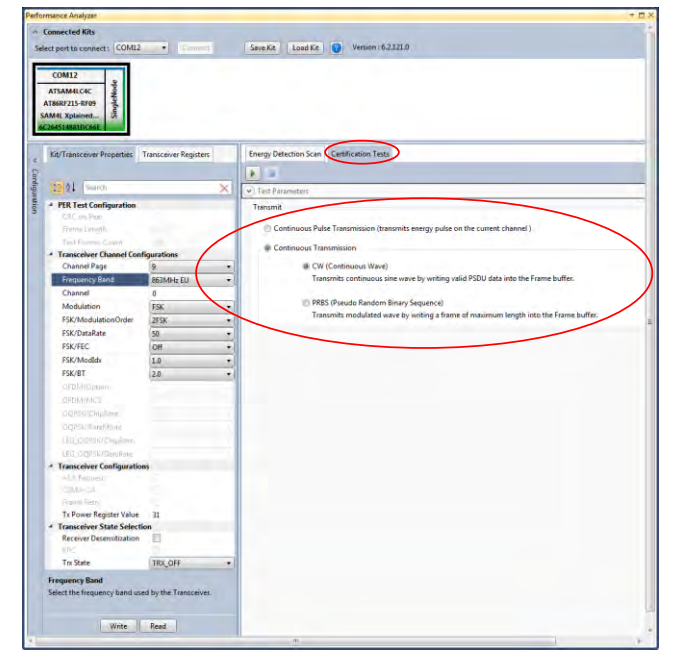

Figure 17: Performance Analyzer – Continuous Tx mode configuration

The center frequency of the MR-FSK, OFDM and OQPSK channels (*except the OQPSK operating in the 868–870 MHz*) band is defined as follows:

ChanCenterFreq = ChanCenterFreq<sub>0</sub> + NumChan × ChanSpacing

where  $ChanCenterFreq_0$  is the first channel center frequency in MHz, ChanSpacing is the separation between adjacent channels in MHz, *NumChan* is the channel number from 0 to *TotalNumChan*-1, and *TotalNumChan* is the total number of channels for the available frequency band.

### 8.1 Tx Test: MR-FSK operating mode #1, 50kbit/s, 14dBm

Performance Analyzer configuration settings are

| T | ab | le | 1:- | B | oard  | setti | ino |
|---|----|----|-----|---|-------|-------|-----|
|   |    |    |     |   | oui u | 0000  |     |

| Performance Analyzer Parameter | Setting for MR-FSK operating mode #1                          |
|--------------------------------|---------------------------------------------------------------|
| Channel Page                   | 9                                                             |
| Frequency band                 | 863MHz EU (863MHz to 870MHz)                                  |
| Channel                        | 0 to 33                                                       |
| Modulation                     | FSK                                                           |
| FSK/ModulationOrder            | 2FSK                                                          |
| FSK/DataRate                   | 50 kb/s                                                       |
| FSK/FEC                        | On                                                            |
| FSK/ModIdx                     | 1.0                                                           |
| FSK/BT                         | Leave at default value; this is applicable only for GFSK mode |
| Tx Power Register Value        | '31' for Max Power (14dBm)                                    |

#### Table 2:

| Frequency band (MHz) | Parameter             | MR-FSK Operating mode #1 |
|----------------------|-----------------------|--------------------------|
| (863MHz to 870MHz)   | Channel spacing (kHz) | 200                      |
|                      | ChanCenterFreq0 (MHz) | 863.125                  |

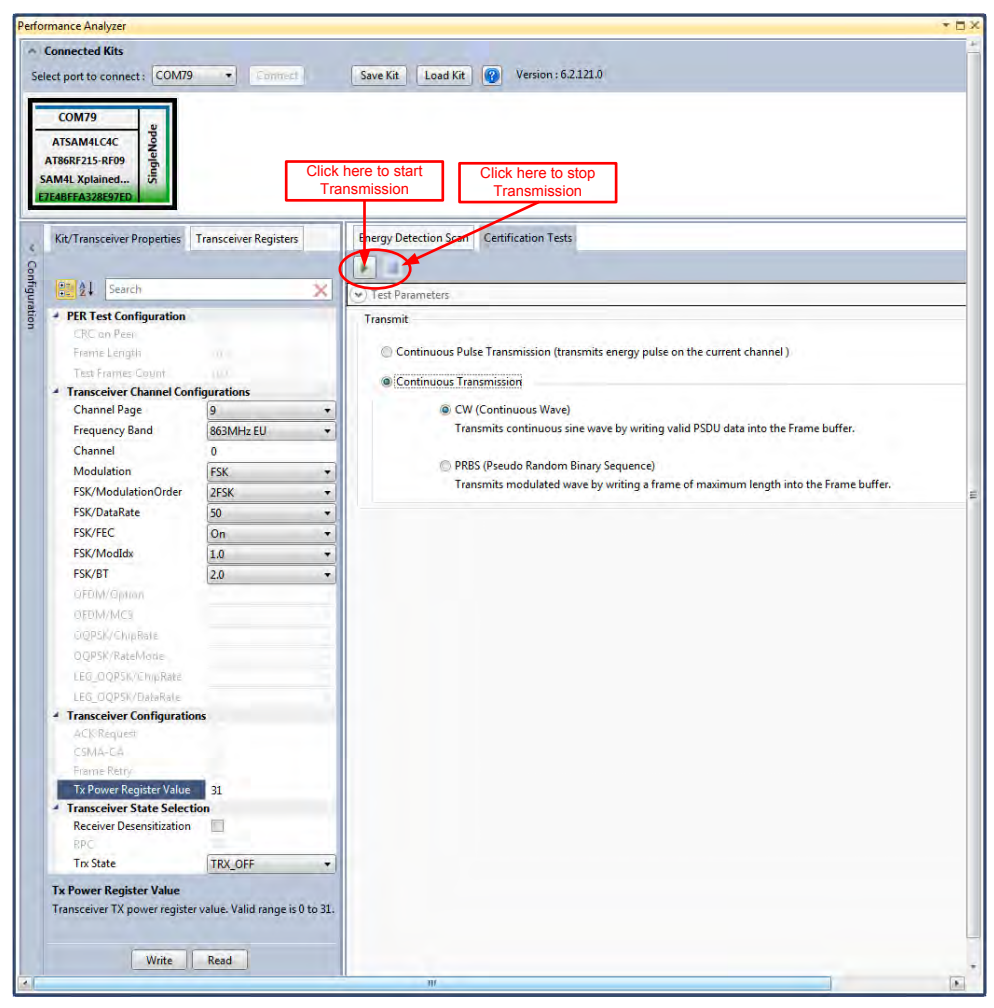

Figure 18: MR-FSK operating mode #1– Countinous transmit mode configuration

### 8.2 Tx Test: OFDM Option 4, MCS3, 14dBm

Performance Analyzer configuration settings are

#### Table 3:- Board setting

| Performance Analyzer Parameter | Setting for OFDM Option 4, MCS3 |
|--------------------------------|---------------------------------|
| Channel Page                   | 9                               |
| Frequency band                 | 863MHz EU (863MHz to 870MHz)    |
| Channel                        | 0 to 33                         |
| Modulation                     | OFDM                            |
| OFDM/Option                    | Option4                         |
| OFDM/MCS                       | MCS3                            |
| Tx Power Register Value        | '31' for Max Power (14dBm)      |

#### Table 4:

| Frequency band (MHz) | Parameter               | OFDM Option 4, MCS 3 mode |
|----------------------|-------------------------|---------------------------|
|                      | Nominal bandwidth (KHz) | 156                       |
| (863MHz to 870MHz)   | Data rate               | 100 kb/s                  |
|                      | Channel spacing (kHz)   | 200                       |
|                      | ChanCenterFreq0 (MHz)   | 863.125                   |

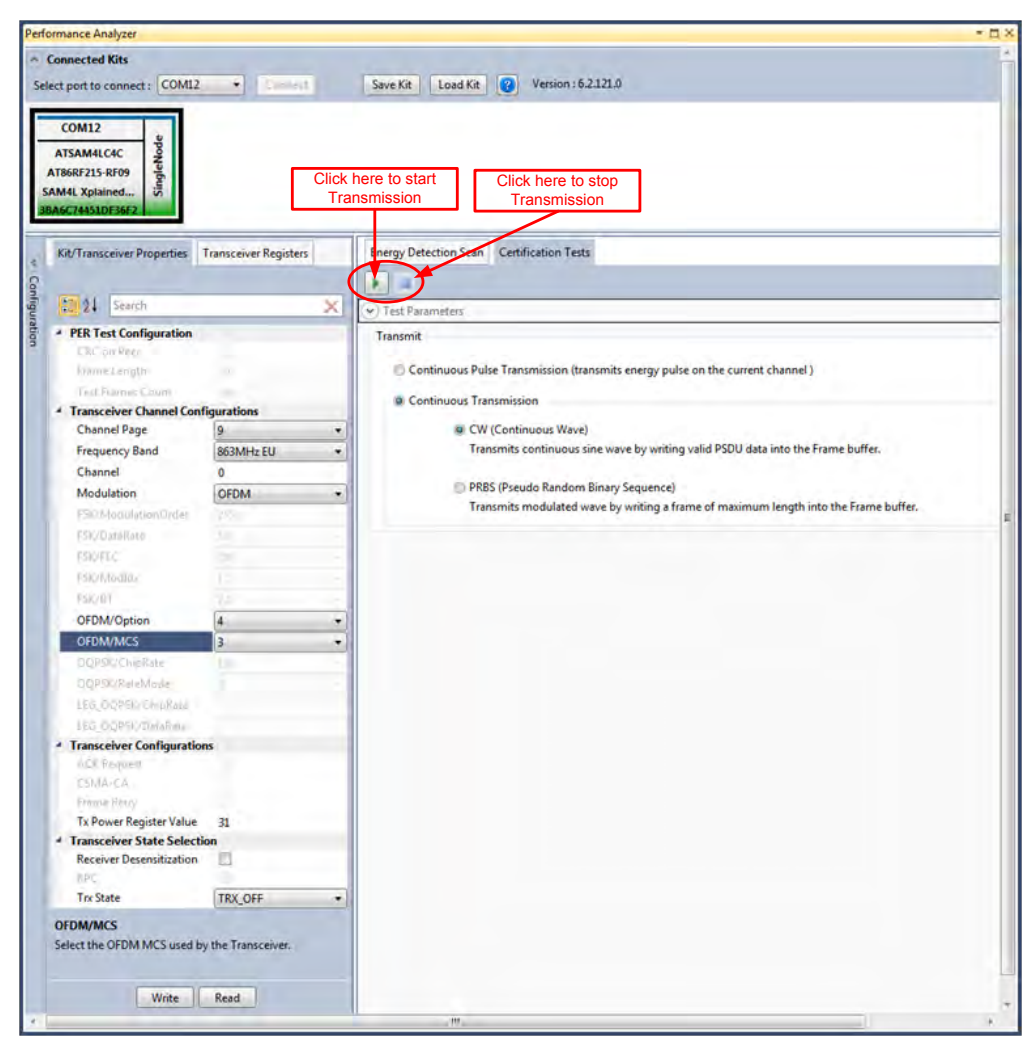

Figure 19: OFDM option 4, MCS3 – Countinous transmit mode configuration

### 8.3 Tx Test: O-QPSK RateMode 0, 14dBm

Performance Analyser configuration settings are

#### Table 5

| Performance Analyzer Parameter | Setting for O-QPSK RateMode 0 |
|--------------------------------|-------------------------------|
| Channel Page                   | 9                             |
| Frequency band                 | 863MHz EU (868MHz to 870MHz)  |
| Channel                        | 0, 1 and 2                    |
| Modulation                     | OQPSK                         |
| OQPSK/ChipRate                 | ChipRate 100                  |
| OQPSK/RateMode                 | RateMode 0                    |
| Tx Power Register Value        | '31' for Max Power            |

#### Table 6:

| Frequency band     | Channel Number | Channel Center Frequency (MHz) |
|--------------------|----------------|--------------------------------|
|                    | 0              | 868.3                          |
|                    | 1              | 868.95                         |
| (868MHz to 870MHz) | 2              | 869.525                        |

Data Rate: 6.25 kb/s

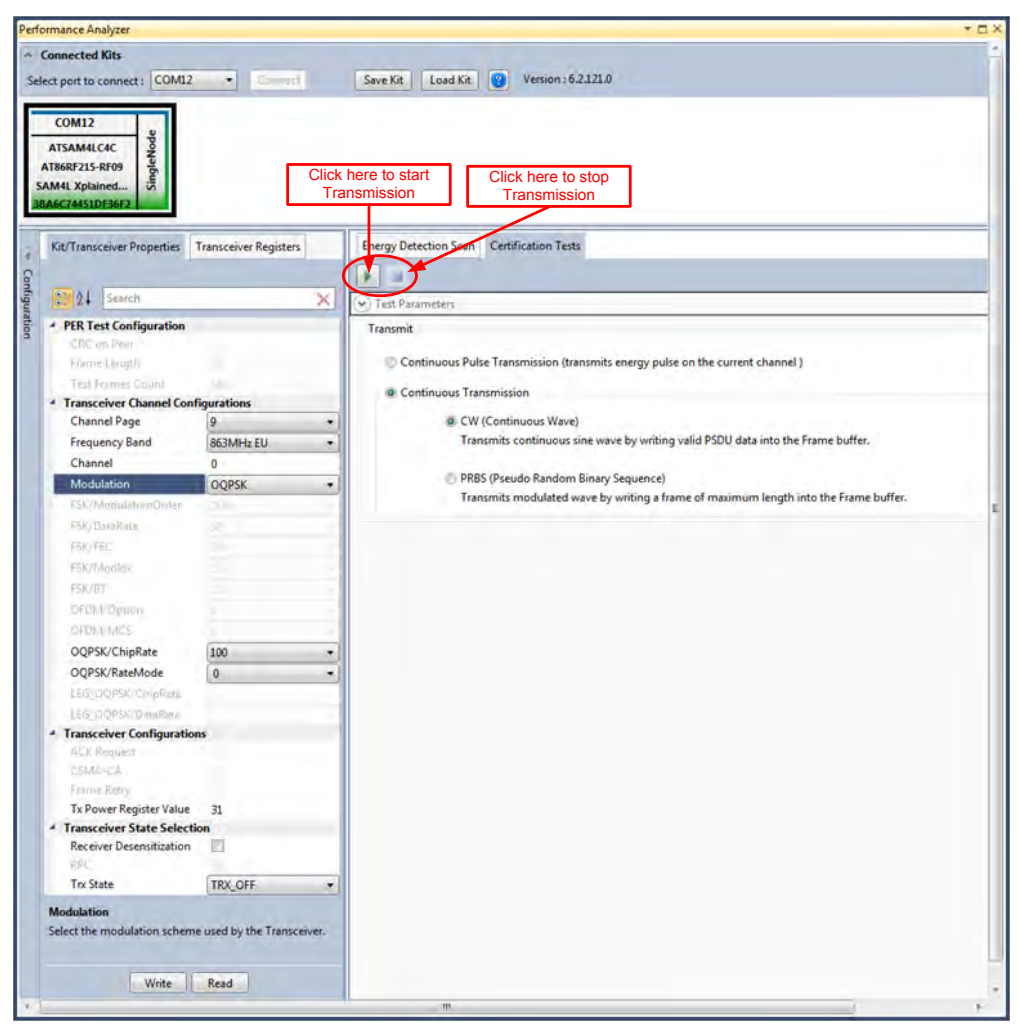

Figure 20: O-QPSK RateMode 0 – Countinous transmit mode configuration

### 8.4 Tx Test: O-QPSK RateMode 3, 14dBm

Performance Analyser configuration settings are

#### Table 7

| Performance Analyzer Parameter | Setting for O-QPSK RateMode 3 |
|--------------------------------|-------------------------------|
| Channel Page                   | 9                             |
| Frequency band                 | 863MHz EU (868MHz to 870MHz)  |
| Channel                        | 0, 1 and 2                    |
| Modulation                     | OQPSK                         |
| OQPSK/ChipRate                 | ChipRate 100                  |
| OQPSK/RateMode                 | RateMode 3                    |
| Tx Power Register Value        | '31' for Max Power            |

#### Table 8:

| Frequency band     | Channel Number | Channel Center Frequency (MHz) |
|--------------------|----------------|--------------------------------|
|                    | 0              | 863.3                          |
|                    | 1              | 868.95                         |
| (868MHz to 870MHz) | 2              | 869.525                        |

Data Rate: 50 kb/s

Figure 21: O-QPSK RateMode 3 – Countinous transmit mode configuration

### 9. Tx Test (Single node / Continuous Transmission) for Sub-1GHz FCC Testing

### 9.1 Tx Test: MR-FSK operating mode #1, 50kbit/s, 14dBm

Performance Analyzer configuration settings are

#### Table 9:- Board setting

| Performance Analyzer Parameter | Setting for MR-FSK operating mode #1                          |
|--------------------------------|---------------------------------------------------------------|
| Channel Page                   | 9                                                             |
| Frequency band                 | 915MHz US (902MHz to 928MHz)                                  |
| Channel                        | 1 to 127                                                      |
| Modulation                     | FSK                                                           |
| FSK/ModulationOrder            | 2FSK                                                          |
| FSK/DataRate                   | 50 kb/s                                                       |
| FSK/FEC                        | on                                                            |
| FSK/ModIdx                     | 1.0                                                           |
| FSK/BT                         | Leave at default value; this is applicable only for GFSK mode |
| Tx Power Register Value        | '31' for Max Power (14dBm)                                    |

#### Table 10:

| Frequency band (MHz) | Parameter             | MR-FSK Operating mode #1 |    |
|----------------------|-----------------------|--------------------------|----|
|                      | Channel spacing (kHz) | 200                      |    |
| 915MHz ISM Band      | ChanCenterFreq1 (MHz) | 902.4                    | 15 |

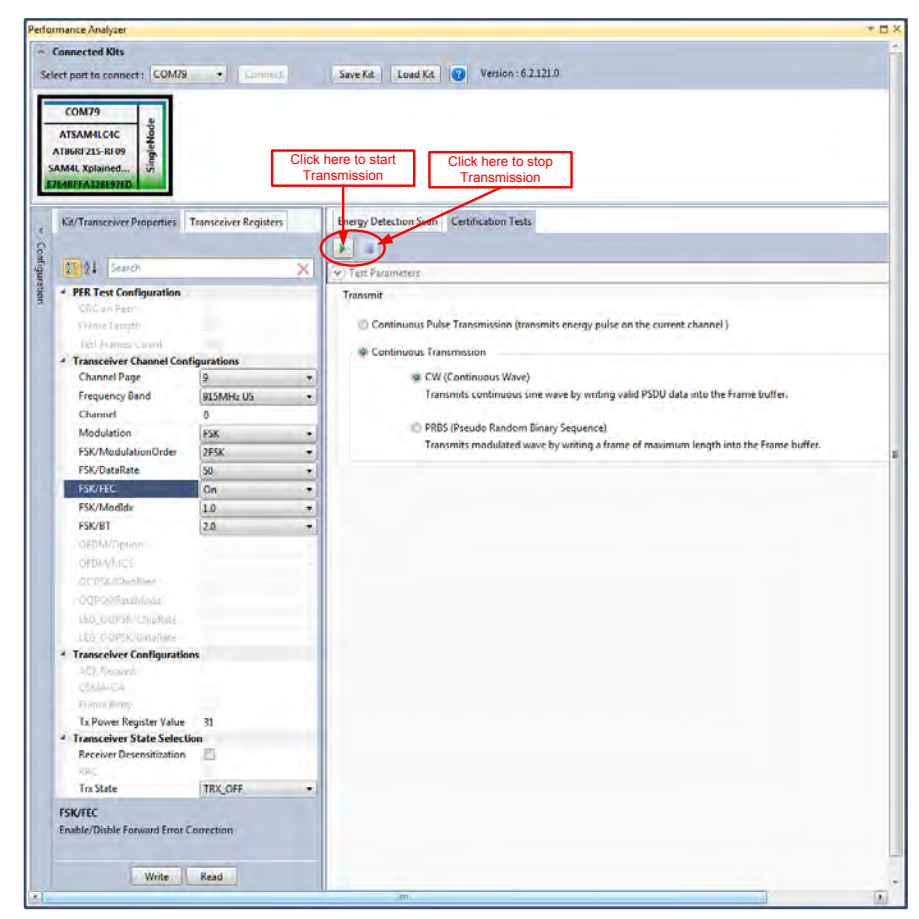

Figure 22: MR-FSK operating mode #1– Countinous transmit mode configuration

### 9.2 Tx Test: OFDM Option 1, MCS3, 14dBm

Table 44. Deevel eatting

Performance Analyzer configuration settings are

| Performance Analyzer Parameter | Setting for OFDM Option 1, MCS3 |
|--------------------------------|---------------------------------|
| Channel Page                   | 9                               |
| Frequency band                 | 915MHz US (902MHz to 928MHz)    |
| Channel                        | 0 to 19                         |
| Modulation                     | OFDM                            |
| OFDM/Option                    | Option1                         |
| OFDM/MCS                       | MCS3                            |
| Tx Power Register Value        | '31' for Max Power (14dBm)      |

#### Table 12:

| Frequency band (MHz) | Parameter               | OFDM Option 1, MCS 3 mode |
|----------------------|-------------------------|---------------------------|
|                      | Nominal bandwidth (KHz) | 1094                      |
| 915MHz ISM Band      | Data rate               | 800 kb/s                  |
|                      | Channel spacing (kHz)   | 1200                      |
|                      | ChanCenterFreq0 (MHz)   | 903.2                     |

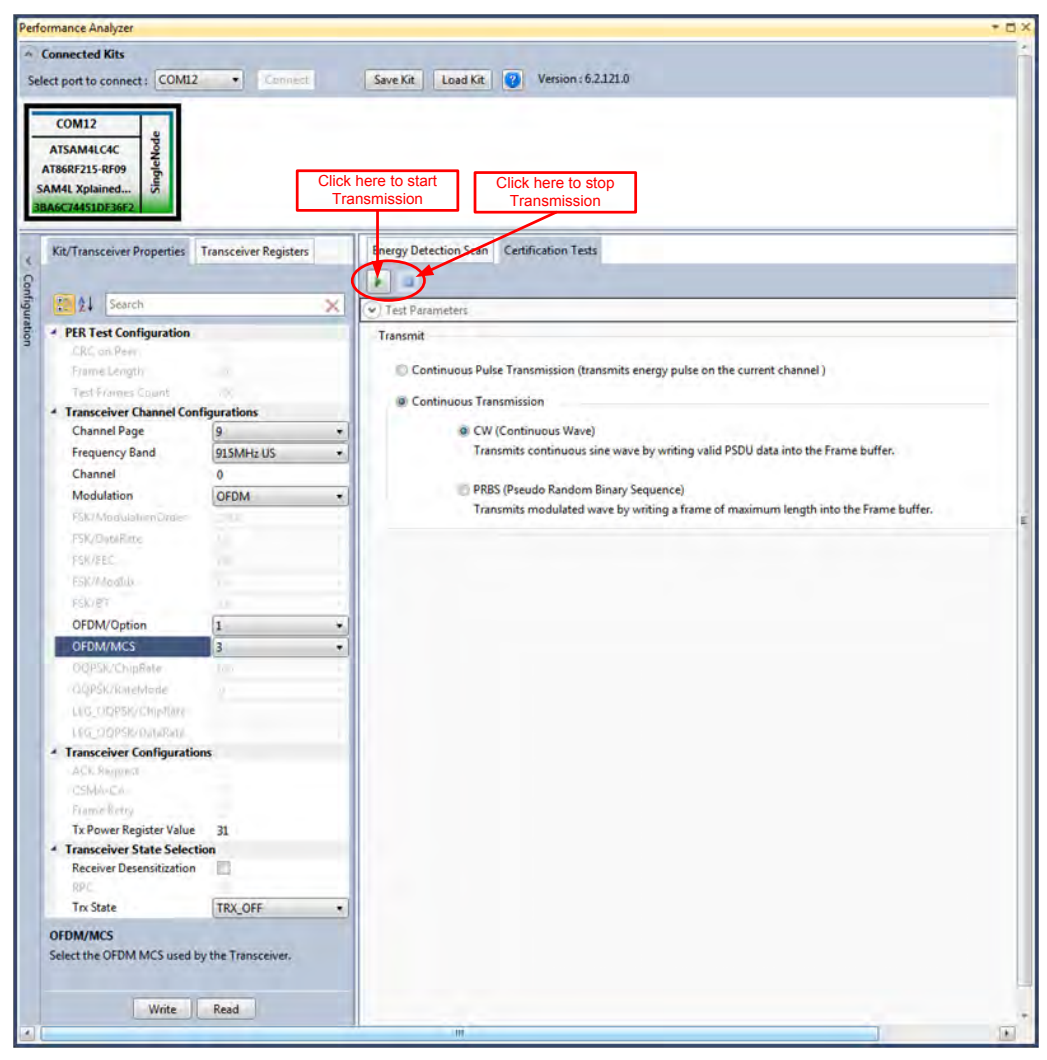

Figure 23: OFDM option1, MCS3 – Countinous transmit mode configuration

### 9.3 Tx Test: O-QPSK RateMode 0, 14dBm

Performance Analyser configuration settings are

#### Table 13

| Performance Analyzer Parameter | Setting for O-QPSK RateMode 0 |
|--------------------------------|-------------------------------|
| Channel Page                   | 9                             |
| Frequency band                 | 915MHz US (902MHz to 928MHz)  |
| Channel                        | 0 to 11                       |
| Modulation                     | OQPSK                         |
| OQPSK/ChipRate                 | ChipRate 1000                 |
| OQPSK/RateMode                 | RateMode 0                    |
| Tx Power Register Value        | '31' for Max Power            |

#### Table 14:

| Frequency band (MHz) | Parameter             | O-QPSK RateMode 0 |
|----------------------|-----------------------|-------------------|
| 915MHz ISM Band      | Channel spacing (MHz) | 2                 |
|                      | ChanCenterFreq0 (MHz) | 904               |

Data Rate: 31.25 kb/s

| COM12<br>ATSAM4LC4C<br>XT86RF215-RF09<br>M41. Xplained<br>A6C744S10F36F2 | Clic                  | chere to start<br>ansmission Transmission                                           |
|--------------------------------------------------------------------------|-----------------------|-------------------------------------------------------------------------------------|
| Kit/Transceiver Properties                                               | Transceiver Registers | nergy Detection from Certification Tests                                            |
| 20 21 Search                                                             | ×                     | Test Parameters                                                                     |
| · PER Test Configuration                                                 |                       | Transmit                                                                            |
| ERCon Peer                                                               |                       |                                                                                     |
| Frame Length                                                             |                       | Continuous Pulse Transmission (transmits energy pulse on the current channel )      |
| Test Rimmes Count                                                        |                       | Continuous Transmission                                                             |
| Transceiver Channel Con                                                  | figurations           |                                                                                     |
| Channel Page                                                             | 9 -                   | CW (Continuous Wave)                                                                |
| Frequency Band                                                           | 915MHz US             | Transmits continuous sine wave by writing valid PSDU data into the Frame buffer.    |
| Channel                                                                  | 0                     | DDDC (Draudo Pandom Dinas)                                                          |
| Modulation                                                               | OQPSK •               | Transmits modulated wave by writing a frame of maximum length into the Frame buffer |
| FSIO Modulation/Endit/                                                   |                       | Handhied never by whong a nume of maximum ronger and the runne burer.               |
| FSIC/D stationar                                                         |                       |                                                                                     |
| 12054.02                                                                 |                       |                                                                                     |
| E200-640-0008                                                            |                       |                                                                                     |
| 1285.021                                                                 |                       |                                                                                     |
| DFDMVOption                                                              |                       |                                                                                     |
| DEDMVMCS                                                                 | 3                     |                                                                                     |
| OQPSK/ChipRate                                                           | 1000 -                |                                                                                     |
| OQPSK/RateMode                                                           | 0 +                   |                                                                                     |
| LEG_DOPSICIE/EN/PRALE                                                    |                       |                                                                                     |
| LEG_OQPSE/DataRate                                                       |                       |                                                                                     |
| Transceiver Configuration                                                | ins                   |                                                                                     |
| ACK Request                                                              |                       |                                                                                     |
| Estima Rates                                                             |                       |                                                                                     |
| To Device Desister Value                                                 | 21                    |                                                                                     |
| Transceiver State Select                                                 | ion .                 |                                                                                     |
| Receiver Desensitization                                                 | 17                    |                                                                                     |
| RPC.                                                                     |                       |                                                                                     |
| Trx State                                                                | TRX_OFF .             |                                                                                     |
| OQPSK/ChipRate<br>Select the chip rate used by t                         | he Transceiver.       |                                                                                     |

Figure 24: O-QPSK RateMode 0 – Countinous transmit mode configuration

### 10. Tx Test for 2.4GHz Band (Single node / Continuous Transmission (CW/PRBS))

1. Select the COM Port from the dropdown menu and select a COM port to which the kit to be connected and click "Connect"

| lerformance Analyzer                                   |                                                                                                    |                                                                                                    | + 30             |
|--------------------------------------------------------|----------------------------------------------------------------------------------------------------|----------------------------------------------------------------------------------------------------|------------------|
| Connected Kits<br>Select part to connect COM31 Connect | Last & Venion: 5.111.0                                                                                                    |                                                                                                    |                  |
| Kit/Transover Properties Transcewer Begitten           | Oulck Start:         Connection:         1 General set of the system.         3 Set the port to which the k is connected.         Performance Dashger         Connected Bits         Set connected COM1         Set COM Settings for the connected ket.         Performance Bits         Set COM Settings for the connected ket.         Parenty Heres         Bits Per Second         Bits Per Second         Bits Per Second         Bits Per Second         Dense Bits         Bits Per Second         Here         Flow Context | Stating PIR text on connected kit.         1) aght text on the connected kit as sheet the some mode to at the MORE         Profermance Analyzer         Stating PIR text on connect (COM14)         Stating PIR text on the connect (COM14)         Stating PIR text on the connect (COM14)         Stating PIR text on the connect (COM14)         Stating PIR text on the connect (COM14)         Stating PIR text on the connect (COM14)         Stating PIR text on the connect (COM14)         Stating PIR text on the connect (COM14)         Stating PIR text on the connect (COM14)         Stating PIR text on the connect (COM14)         Stating PIR text on the connect (COM14)         Stating PIR text on the connect (COM14)         Stating PIR text on the connect (COM14)         Stating PIR text on the pIR text on the pIR text on text on |                  |
|                                                        |                                                                                                    | S III II. A                                                                                                    | - 😸 🕅 🌜 🎠 347 PM |

#### Figure 14: Performance Analyzer – COM Port Selection

Note: COM17 from the above figure is an example. The COM Port number varies depending upon the PC.

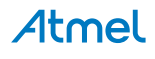

- 2. Set the COM settings from the pop-up window. Click "Defaults" and then click "OK"
- 3. To check "transmit only" functionality; right click on the Kit information area select "Continue as a single node". This setting is used for continuous transmission.

| mance Analyzer                                                                                                    | 1                                                                                                    |                                                                                                    |         |
|----------------------------------------------------------------------------------------------------|----------------------------------------------------------------------------------------------------|----------------------------------------------------------------------------------------------------|---------|
| COMB31<br>ATSAMLCCC:<br>Billion Comparison<br>Met Zop<br>Disconnext<br>Disconnext<br>Met Zop<br>Disconnext<br>Met Zop<br>Disconnext                                                                                                    | Sector LogdAt () venentis/323/                                                                                                    |                                                                                                    |         |
| and the sector of the sector of the sector o | Ouick Start:<br>Connection<br>3) Concet averlies kit to the system.<br>2) Select the port to which the kit is connected.<br>Select port to connect:<br>COM1<br>COM1<br>COM1<br>B) Set COM Settings for the connected kit. | Starting FTR fext on connected kit-<br>1) Regist cirk on the connected kit and select the<br>optening mode to test the PERtext.<br>Performance Analyzer<br>Connected Kits<br>Select port to connect: COM14 Connect<br>Comment Select Distribution of the Select Distribution of the |         |
|                                                                                                    | Port Settings                                                                                                    | 2) Click on Play button to run PER text Placet Error Bate Text Energy Detection Scan Single Text                                                                                                    |         |
| 6 8 0 1 0                                                                                                    | bathanaci uch an unu hag                                                                                                    |                                                                                                    | + # 6 N |

#### Figure 15: Performance Analyzer – Kit Information

4. Kit / Transceiver properties, Channel Page, Frequency Band, Channel Number, Modulation Scheme and Power level can also be changed in the Performance Analyzer window.

| Performance Analyzer                                                                                                    |                                |                                                                                                    |
|----------------------------------------------------------------------------------------------------|--------------------------------|----------------------------------------------------------------------------------------------------|
| · Connected Kits                                                                                                    |                                |                                                                                                    |
| Select nort to connect : COMB1                                                                                                    | · ·                            | Severite Load Kt (2) Version: 6.2121.0                                                                    |
| and particular and a second                                                                                                    |                                |                                                                                                    |
| COM31                                                                                                    |                                |                                                                                                    |
| ATSAMOUN                                                                                                    |                                |                                                                                                    |
| ATROPEDIS OF 2                                                                                                    |                                |                                                                                                    |
| SAMIL Xplained                                                                                                    |                                |                                                                                                    |
| ETF78C4815780153                                                                                                    |                                |                                                                                                    |
|                                                                                                    |                                |                                                                                                    |
| Kit/Transceiver Properties                                                                                                    | Transceiver Registers          | Energy Detection Scan Certification Tests                                                                 |
| 0                                                                                                    |                                | ED Scan Duration 4 C Approximate Time To Complete 00:00:05                                                |
| AL DANK                                                                                                    | ~                              |                                                                                                    |
| A NONDI                                                                                                    | ~                              | Channels / J all Channels / 11 / 12 / 13 / 14 / 15 / 16 / 17 / 18 / 19 / 20 / 21 / 22 / 23 / 24 / 25 / 26 |
| PER Test Configuration                                                                                                    |                                | v Test Parameters                                                                                         |
| CHC IN Nor                                                                                                    |                                |                                                                                                    |
| Control Lawrence                                                                                                    |                                | Channel vs Received Input Power                                                                           |
| A Transcolour Character                                                                                                    | ferentions                     | Channel Page 10 for SLIN Network Application                                                              |
| Channel Page                                                                                                    | a .                            | Channel Page 9 for SUN Network Application                                                                |
| Frequency fland                                                                                                    | 2450MH+ ISM Road .             |                                                                                                    |
| Channel                                                                                                    | G.                             | -2 Channel selection                                                                                      |
| Modulation                                                                                                    | 186 00PSK .                    | Charner selection                                                                                         |
| Pin Meenhoin of Tom                                                                                                    | real advantage                 |                                                                                                    |
| and an and a second                                                                                                    |                                | Modulation Scheme selection: FSK, OFDM, OQPSK and LED, OQPSK                                              |
| 1 OUTPEC                                                                                                    |                                | 6 41                                                                                                    |
| And and a second second                                                                                                    |                                |                                                                                                    |
| territi - T                                                                                                    |                                | 3 -33                                                                                                    |
| Contract of Contract of Contra |                                | 2                                                                                                    |
|                                                                                                    |                                |                                                                                                    |
| Communities                                                                                                    |                                | 2                                                                                                    |
| DOTIO HIM ADV                                                                                                    |                                | -11-                                                                                                    |
| LEG_OQPSK/ChipRate                                                                                                    | 2000 -                         |                                                                                                    |
| LEG_DQPSK/DutaRate                                                                                                    | 250 .                          | 94                                                                                                    |
| Transceiver Configuration                                                                                                    | ns                             |                                                                                                    |
| Act fagard.                                                                                                    |                                | Ohannels                                                                                                  |
| Deurca                                                                                                    |                                | Hequency Kange : 2405MHz - 2480MHz                                                                        |
| and the second second s |                                | Change Tx Power Value: '0' for min. '31' for Max                                                          |
| Transplan State Select                                                                                                    | 31                             |                                                                                                    |
| Receiver Desensitiontion                                                                                                    |                                |                                                                                                    |
| RC .                                                                                                    |                                |                                                                                                    |
| Tex State                                                                                                    | TRX_OFF .                      |                                                                                                    |
|                                                                                                    |                                |                                                                                                    |
| Tx Power Register Value                                                                                                    |                                |                                                                                                    |
| Transceiver TX power register                                                                                                    | value. Valid range is 0 to 20. | Click 'write' to program the board after setting all the above parameters                                 |
|                                                                                                    |                                |                                                                                                    |
|                                                                                                    |                                |                                                                                                    |
| Wetz                                                                                                    | Keld                           |                                                                                                    |
|                                                                                                    |                                |                                                                                                    |

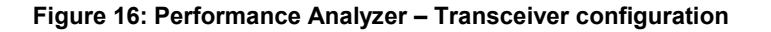

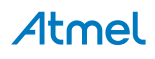

5. To Transmit CW mode or PRBS mode, click on Certification tab and Continuous transmission and CW or PRBS

| zard SAM4L Xplained P      | ro - Start Page Perf  | mance Analyzer × Error List                                                          | - Solution Explorer |  |
|----------------------------|-----------------------|--------------------------------------------------------------------------------------|---------------------|--|
|                            | te barrige ren        |                                                                                      |                     |  |
| Kit/Transceiver Properties | Transceiver Registers | Energy Detection Scare Certification Tests                                           |                     |  |
| Search                     | ×                     | Test Parameters                                                                      |                     |  |
| PER Test Configuration     |                       | Transmit                                                                             |                     |  |
| CRC on Peer                |                       |                                                                                      |                     |  |
| Frame Length               | 20                    | © Continuous Pulse Transmission (transmits energy pulse on the current channel )     |                     |  |
| Test Frames Count          | 0.0                   | Continuous Transmission                                                              |                     |  |
| I ransceiver Channel Con   | figurations           | Chill Continuous Ware)                                                               |                     |  |
| Channel Page               | 9 ·                   | Cw (Continuous wave)                                                                 |                     |  |
| Chappel                    | 24JUIVIEZ ISIVI Band  |                                                                                      |                     |  |
| Modulation                 | LEG OOPSK             | PRBS (Pseudo Random Binary Sequence)                                                 | =                   |  |
| FSK/ModulationOrder        | (realise 1)           | Transmits modulated wave by writing a frame of maximum length into the Frame buffer. |                     |  |
| FSK/DataRate               | 55                    |                                                                                      |                     |  |
| FSK/FEC                    | OFF                   |                                                                                      |                     |  |
| FSK/ModIdx                 | 1.0                   |                                                                                      |                     |  |
| FSK/BT                     | 2.0                   |                                                                                      |                     |  |
| OFDM/Option                | -                     |                                                                                      |                     |  |
| OFDM/MICS                  | 1                     |                                                                                      |                     |  |
| OQPSK/ChipRate             | 100 -                 |                                                                                      |                     |  |
| OQPSK/RateMode             | a                     |                                                                                      |                     |  |
| LEG_OQPSK/ChipRate         | 2000 🔹                |                                                                                      |                     |  |
| LEG_OQPSK/DataRate         | 250 🔹                 |                                                                                      |                     |  |
| Transceiver Configuratio   | ons                   |                                                                                      |                     |  |
| GCK Request                |                       |                                                                                      |                     |  |
| COMPLEX.                   |                       |                                                                                      |                     |  |

Figure 17: Performance Analyzer – Continuous Tx mode configuration

### 10.1 Tx Test - Legacy O-QPSK, 14dBm

Performance Analyzer configuration settings are

#### Table 15

| Channel Page            | 9                               |
|-------------------------|---------------------------------|
| Frequency band          | 2450MHz ISM Band                |
| Channel                 | 11 to 26 (2400MHz to 2483.5MHz) |
| Modulation              | LEG_OQPSK                       |
| LEG_OQPSK/ChipRate      | 2000                            |
| LEG_OQPSK/DataRate      | 250                             |
| Tx Power Register Value | '31' for Max Power (14dBm)      |

#### Table 16:

| Frequency band (MHz)    | Parameter       | Legacy O-QPSK mode |
|-------------------------|-----------------|--------------------|
| 2400–2483.5 (Worldwide) | Channel spacing | 5MHz               |

The center frequency of the Legacy O-QPSK channels is defined as follows:

 $F_c$  = 2405 + 5 (k - 11) in MHz, for k = 11, 12... 26

Where, k is the channel number.

# Atmel

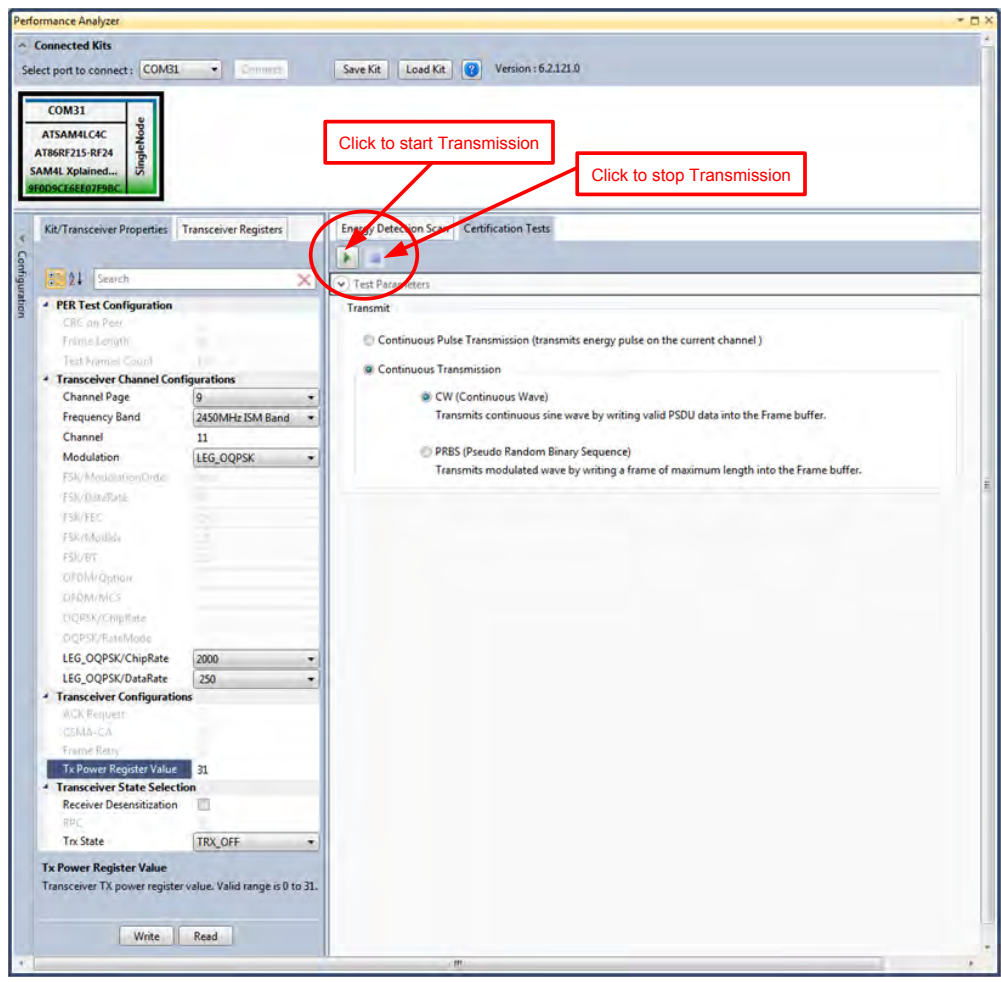

Figure 18: Legacy O-QPSK - Countinous transmit mode configuration

#### 10.2 Tx Test – MR-FSK operating mode #1, 50kbit/s, 14dBm

Performance Analyzer configuration settings are

Table 47. Deevel eatting

| Table 17:- Board Setting |                                                               |
|--------------------------|---------------------------------------------------------------|
| Channel Page             | 9                                                             |
| Frequency band           | 2450MHz ISM Band                                              |
| Channel                  | 3 to 409 (2400MHz to 2483.5MHz)                               |
| Modulation               | FSK                                                           |
| FSK/ModulationOrder      | 2FSK                                                          |
| FSK/DataRate             | 50                                                            |
| FSK/FEC                  | off                                                           |
| FSK/ModIdx               | 1.0                                                           |
| FSK/BT                   | Leave at default value; this is applicable only for GFSK mode |
| Tx Power Register Value  | '31' for Max Power (14dBm)                                    |

#### Table 18:

| Frequency band (MHz)       | Parameter             | MR-FSK Operating mode #1 |
|----------------------------|-----------------------|--------------------------|
|                            | Channel spacing (kHz) | 200                      |
| 2400–2483.5<br>(Worldwide) | ChanCenterFreq0 (MHz) | 2400.2                   |

The center frequency of the MR-FSK and OFDM channels is defined as follows:

ChanCenterFreq = ChanCenterFreq<sub>0</sub> + NumChan × ChanSpacing

where  $ChanCenterFreq_0$  is the first channel center frequency in MHz, ChanSpacing is the separation between adjacent channels in MHz, *NumChan* is the channel number from 0 to *TotalNumChan*-1, and *TotalNumChan* is the total number of channels for the available frequency band.

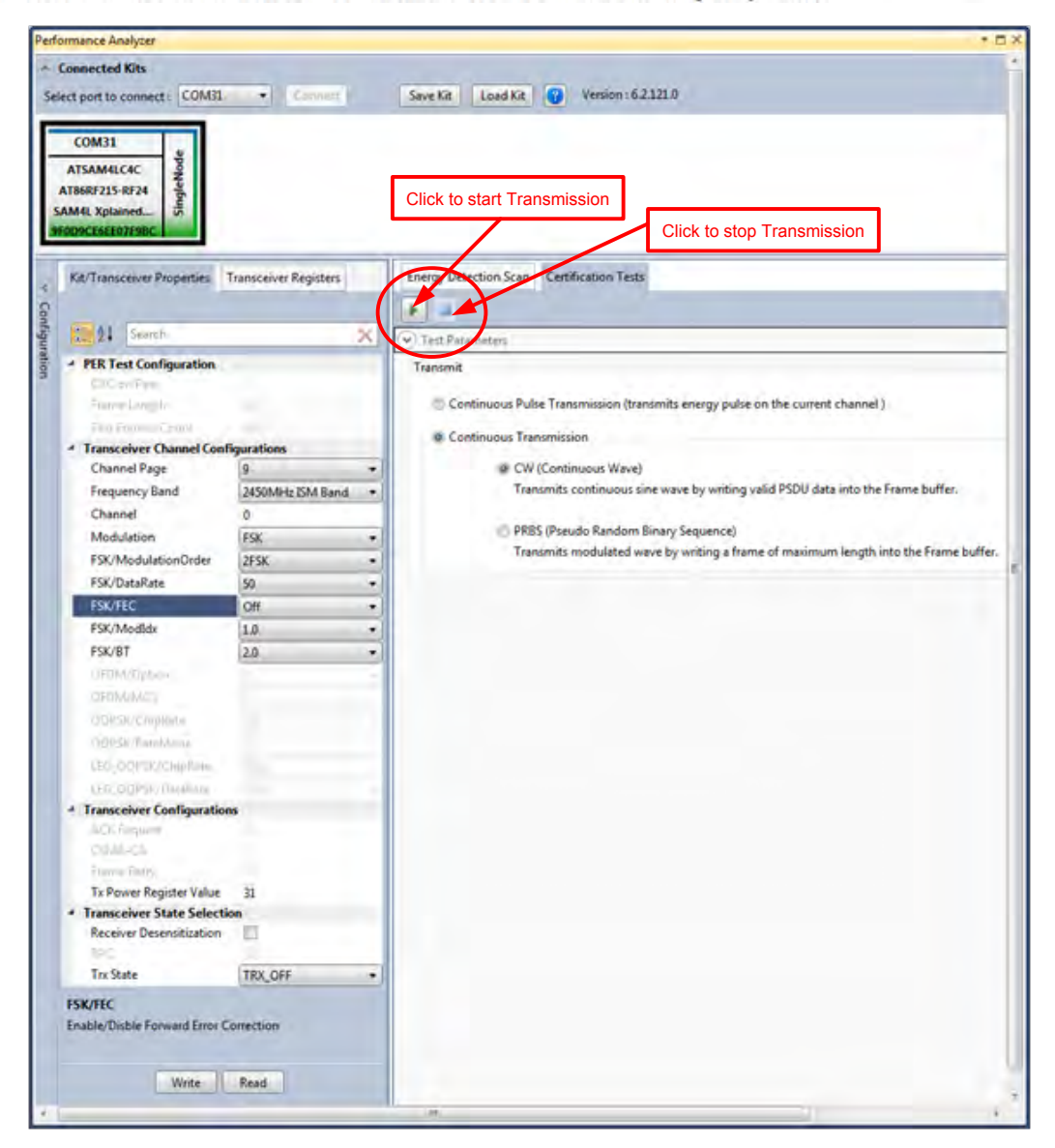

Figure 19: MR-FSK operating mode #1– Countinous transmit mode configuration

#### 10.3 Tx Test - OFDM Option 1, MCS3, 14dBm

Performance Analyzer configuration settings are

| Table 19:- Board setting |                                |
|--------------------------|--------------------------------|
| Channel Page             | 9                              |
| Frequency band           | 2450MHz ISM Band               |
| Channel                  | 0 to 63 (2400MHz to 2483.5MHz) |
| Modulation               | OFDM                           |
| OFDM/Option              | Option1                        |
| OFDM/MCS                 | MCS3                           |
| Tx Power Register Value  | '31' for Max Power (14dBm)     |

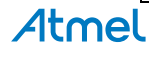

| Table 20:                  |                         |                           |
|----------------------------|-------------------------|---------------------------|
| Frequency band (MHz)       | Parameter               | OFDM Option 1, MCS 3 mode |
| 2400–2483.5<br>(Worldwide) | Nominal bandwidth (KHz) | 1094                      |
|                            | Data rate               | 800Kbps                   |
|                            | Channel spacing (kHz)   | 1200                      |
|                            | ChanCenterFreq0 (MHz)   | 2401.2                    |

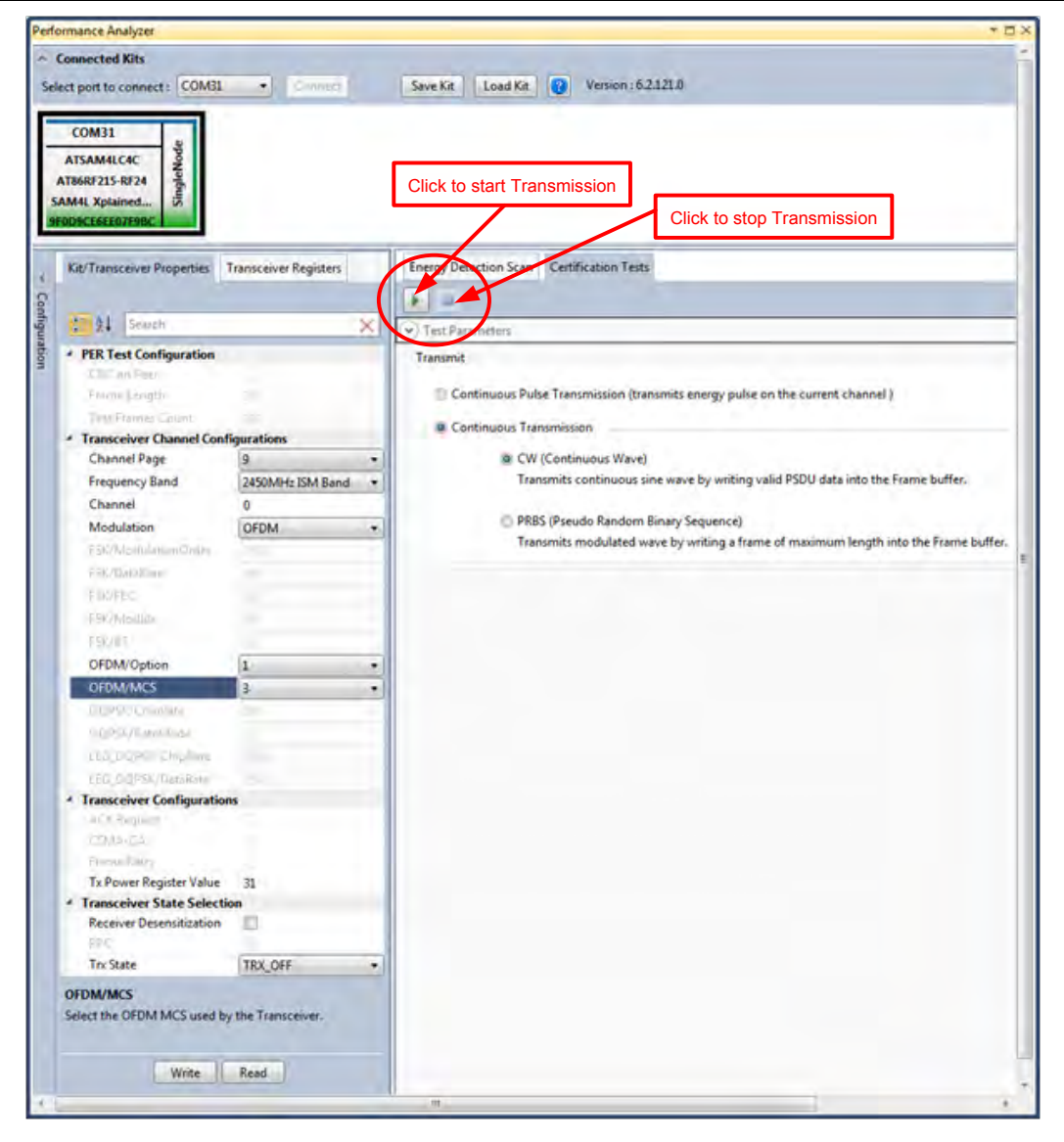

Figure 20: OFDM option1– Countinous transmit mode configuration

### 10.4 Tx Test - OFDM Option 2, MCS3, 14dBm

Performance Analyzer configuration settings are

| Table 21:- Board setting |                                |  |
|--------------------------|--------------------------------|--|
| Channel Page             | 9                              |  |
| Frequency band           | 2450MHz ISM Band               |  |
| Channel                  | 0 to 96 (2400MHz to 2483.5MHz) |  |
| Modulation               | OFDM                           |  |
| OFDM/Option              | Option 2                       |  |
| OFDM/MCS                 | MCS 3                          |  |
| Tx Power Register Value  | '31' for Max Power (14dBm)     |  |

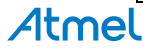

| Table 22:                  |                         |                           |
|----------------------------|-------------------------|---------------------------|
| Frequency band (MHz)       | Parameter               | OFDM Option 2, MCS 3 mode |
| 2400–2483.5<br>(Worldwide) | Nominal bandwidth (KHz) | 552                       |
|                            | Data rate               | 400Kbps                   |
|                            | Channel spacing (kHz)   | 800                       |
|                            | ChanCenterFreq0 (MHz)   | 2400.8                    |

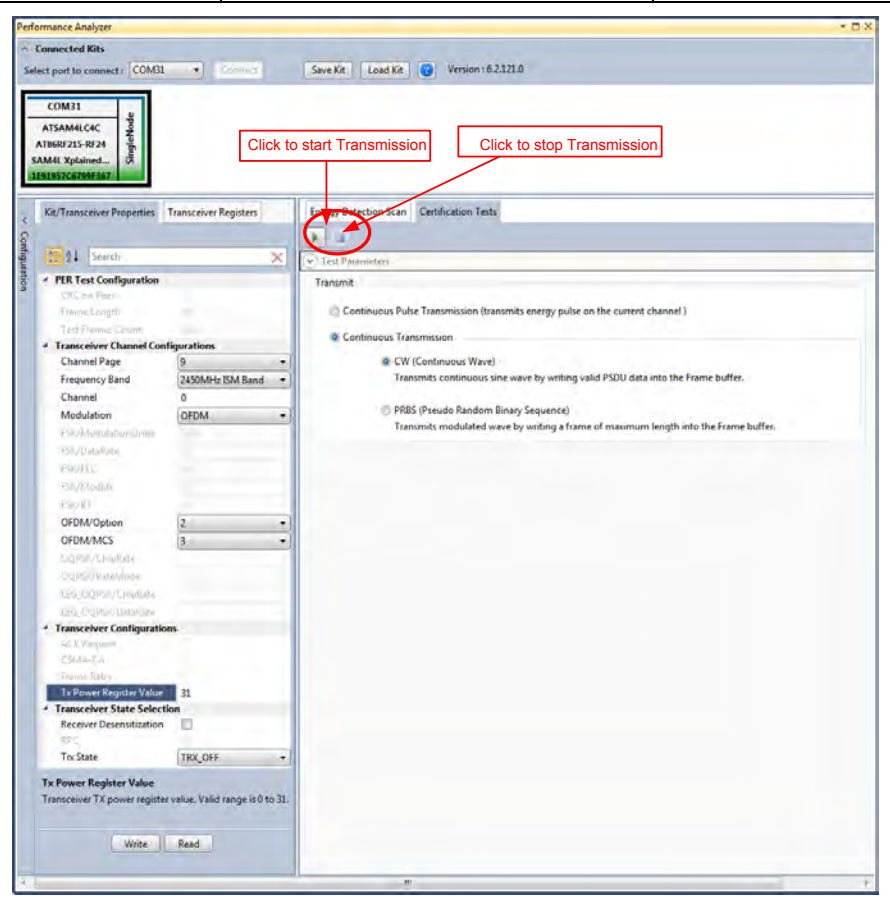

Figure 21: OFDM option2– Countinous transmit mode configuration

### 11. Tx-Rx Test (Transmit and Receive test) for Sub-1GHz CE Testing

- 1. Connect two DuTs with PC by USB cables to Debug USB for 863MHz EU/915 MHz US ISM band operations and connect with SAM4L USB for 2.4GHz operation.
- 2. Select one COM Port and click 'connect' the device corresponding to that COM port is connected and select "Initiate Peer Search" So other device connect by RF (RF Pairring). (Device connected to COM Port is transmitter and other device is receiver)

| Performance Analyzer                                          |                                                                                                    | * 8×                 |
|---------------------------------------------------------------|----------------------------------------------------------------------------------------------------|----------------------|
| - Connected Kits                                              |                                                                                                    |                      |
| Select port a connect ; COMD                                  |                                                                                                    |                      |
| COND.                                                         |                                                                                                    |                      |
| ATSAMALCAC                                                    |                                                                                                    |                      |
| AT86RF215-RF24                                                |                                                                                                    |                      |
| SAM4L Xplanned U jay Initiate Peer Search<br>D42A3C2099C4E0ED |                                                                                                    |                      |
| Disconnet                                                     |                                                                                                    |                      |
| Contrasteriver Properties and a second second                 |                                                                                                    |                      |
| Quick Start :                                                 | Starting PER test on connected kit-                                                                           |                      |
| Connection-                                                   | <ol> <li>Right click on the connected kit and select the<br/>operating mode to start the PER test.</li> </ol> |                      |
| g 2) Select the port to which the kit is connected.           | Reduction Archive                                                                                             |                      |
| Badamana hashar                                               | Connected Kits                                                                                                |                      |
| Connected Kits                                                | Select port to connect; COM14 * Connect Sen                                                                   |                      |
| Select part to connect ; COM1 - Connect                       |                                                                                                    | 4                    |
| COMI                                                          |                                                                                                    |                      |
| Comm.                                                         | ATBERF212 Imitate Peer Search                                                                                 |                      |
|                                                               | RZ600 L Continue As Single Node                                                                               |                      |
| 3) Set COM Settings for the connected kit.                    | Disconnect                                                                                                    |                      |
| Port Settings                                                 |                                                                                                    |                      |
|                                                               | 2) Click on Play button to run PER test                                                                       |                      |
| BIS PEr Second 3000                                           | Packet Error Rate Test Energy Detection Scan Continuous Transmission                                          |                      |
| Data Bets 0 *                                                 | Single Test                                                                                                   |                      |
| Farty Tools -                                                 |                                                                                                    |                      |
| Stop Bids One                                                 |                                                                                                    |                      |
| Flow Control Plane                                            |                                                                                                    |                      |
| Utrauts Lance UK                                              |                                                                                                    |                      |
| The Part Part                                                 |                                                                                                    |                      |
|                                                               |                                                                                                    | 319 PM               |
|                                                               |                                                                                                    | * 🔟 🕼 🍁 🏙 10/12/2015 |

Figure 25: Performance Analyzer – Paring devices

 When both the devices are paired, the following window appears and it is ready to perform PER (Packet Error Rate) test. Tranmitting channel, number of frames (packets); Tx Power value can be configured from the left side of the window.

| Performance Analyzer                               | * D X                                                                                                    |
|----------------------------------------------------|----------------------------------------------------------------------------------------------------|
| A Connected Kits                                   | *                                                                                                    |
| C                                                  | Curriera Turidita (C) Version (6.1121.0                                                                                   |
| Select port to connect: COM/9 • Connec             | Save Kit Load Kit e Vesion 02.1210                                                                                        |
|                                                    |                                                                                                    |
| COM/9 Remote                                       |                                                                                                    |
| ATSAM4LC4C B ATSAM4L                               | C4C B                                                                                                    |
| AT86RF215-RF09                                     | -RF09                                                                                                    |
| SAM4L Xplained SAM4L Xpla                          | ined                                                                                                    |
| 0C264514683                                        | LDC65E                                                                                                    |
|                                                    |                                                                                                    |
| Kit/Transceiver Properties Transceiver Register    | Packet Error Kate Test Energy Detection Scan Certification Tests Kange Test                                               |
| Con Con                                            | Single PER Test                                                                                                    |
| 2 10 2 4 Sept                                      | X Test Parameters                                                                                                    |
| PER Text Configuration                             |                                                                                                    |
| S CRC on Peer                                      | Average LQI 240                                                                                                    |
| Frame Length 20                                    | Average RSSI (dbm) -34                                                                                                    |
| Test Frames Count 100                              | Frames transmitted 100                                                                                                    |
| Transceiver Channel Configurations                 | Frames received 100                                                                                                    |
| Channel Page 9                                     | Invalid Framer     0                                                                                                    |
| Frequency Band 863MHz EU                           | Invalid Homes     O     Frames received at                                                                                |
| Channel 0                                          | Frames not acknowledged -                                                                                                 |
| Modulation FSK                                     | Frames with access failure -                                                                                              |
| FSK/ModulationOrder 2FSK                           | Frames with wrong CRC -                                                                                                   |
| FSK/DataRate 50                                    | Test duration (sec) 0.78339                                                                                               |
| FSK/FEC Off                                        | Data rate (Kbits/sec) 20.42406                                                                                            |
| FSK/ModIdx 1.0                                     | •                                                                                                    |
| FSK/BT 2.0                                         | •                                                                                                    |
| OFDMV@phion                                        | Note: When 'CRC on Peer' and 'Frame Retry' options are enabled, 'Frames with Wrong CRC' count includes retransmitted fram |
| OFDM//MCS                                          |                                                                                                    |
| GQPSK/ChipRate                                     |                                                                                                    |
| OQPSR/RateMode                                     |                                                                                                    |
| LEG_OQPSI/ChipRate                                 |                                                                                                    |
| LEG_OQPSK/DataRate:                                |                                                                                                    |
| * Transceiver Configurations                       |                                                                                                    |
| ACK Request                                        |                                                                                                    |
| CSMA-CA                                            |                                                                                                    |
| Tx Rower Reporter Value 21                         |                                                                                                    |
| Transceiver State Selection                        |                                                                                                    |
| Receiver Desensitization                           |                                                                                                    |
| 195                                                |                                                                                                    |
| Tx State RX_AACK_ON                                | •                                                                                                    |
| Tx Power Register Value                            |                                                                                                    |
| Transceiver & power register value. Value range is | 0 to 31.                                                                                                    |
|                                                    |                                                                                                    |
|                                                    |                                                                                                    |
| Write Read                                         |                                                                                                    |
| * [                                                | m                                                                                                    |

Figure 26: Performance Analyzer – PER Test Configuration

4. PER test is Transmit and Receive test. Number of transmit packets can be set by changing "Test Frames Count"

| COM79<br>ATSAM4LC4C<br>AT86RF215-RF09<br>SAM4L Xplained<br>M37586C0180F9E5                                                                                                    | Remote<br>ATSAM4LC4C<br>AT86RF215-RF09<br>SAM4L Xplained<br>6C264514881DC66E      | Pared                                                                                                    |
|----------------------------------------------------------------------------------------------------|-----------------------------------------------------------------------------------|----------------------------------------------------------------------------------------------------|
| Kit/Transceiver Properties                                                                                                    | Transceiver Registers                                                             | Packet Error Rate Test Energy/Detection Scan Certification Tests Range Test Single PER-Test V Test Executor V Test Executor                                                                                                    |
| <ul> <li>PER Test Configuration<br/>Chan Peer<br/>Trans-Level Channel Configuration<br/>Channel Page<br/>Frequency Band<br/>Channel Bage<br/>Frequency Band<br/>Modulation<br/>PSV Modulation/Order<br/>PSV/Rodulation/Order<br/>PSV/Rodulation<br/>PSV/Rodulation<br/>PSV/Rodulati</li></ul> | 20<br>100<br>100<br>9<br>9<br>9<br>9<br>9<br>9<br>9<br>9<br>9<br>9<br>9<br>9<br>9 | Average IQI 240<br>Average SSI (dom) -34<br>France transmitted 100<br>France net active standard -<br>France with average Average Average |

Figure 27: Performance Analyzer – Transmit Packets

5. Run Single PER Test. Test parameter window display the Transmit packets (Frames transmitted), Receive packets (Frames received) and RSSI (receive signal strength)

| COM79<br>ATSAM4LC4C<br>AT86RF215-RF09<br>AM4L Xplained<br>B37586C018DF9F5                                                                                                    | Remote<br>ATSAM4LC4C<br>AT86RF215-RF09<br>SAM4L Xplained<br>6C264514881DC66E | Paired                                                                                                    |
|----------------------------------------------------------------------------------------------------|------------------------------------------------------------------------------|----------------------------------------------------------------------------------------------------|
| Kit/Transceiver Properties                                                                                                    | Transceiver Registers                                                        | Packet Error Rate Test         Energy Detection Scan         Certification Tests         Range Test           Single PER Test         •         •         •         •         •         •         •         •         •         •         •         •         •         •         •         •         •         •         •         •         •         •         •         •         •         •         •         •         •         •         •         •         •         •         •         •         •         •         •         •         •         •         •         •         •         •         •         •         •         •         •         •         •         •         •         •         •         •         •         •         •         •         •         •         •         •         •         •         •         •         •         •         •         •         •         •         •         •         •         •         •         •         •         •         •         •         •         •         •         •         •         •         •         •         •         •         • </th |
| YER Test Configuration     CRC on Peer     Frame Length     Test Frames Count                                                                                                    | 20<br>100                                                                    | Test Parameters      Average LQI 240      Average RSSI (dbm) -34      Frames transmitted 100                                                                                                    |
| <ul> <li>Transceiver Channel Cont<br/>Channel Page</li> <li>Frequency Band</li> <li>Channel</li> <li>Modulation</li> <li>FSK/ModulationOrder</li> <li>FSK/ModaRate</li> <li>FSK/FEC</li> <li>FSK/Moddk</li> <li>Count</li> </ul> | igurations<br>9                                                              | Frames received     100       Invalid Frames     0       Frames not chooledgad     -       Frames not chooledgad     -       Frames with access failure     -       Frames with wrong CRC     -       Test duration (sec)     0.78339       Data rate (Nobitylec)     20.42406                                                                                                    |
| OFDM/DDN/ACS<br>OFDM/IACS<br>OQPSI/ChipRate<br>OOPSI/RateMode<br>LEG_OQPSI/ChipRate<br>LEG_OQPSI/ChipRate<br>LEG_OQPSI/ChipRate                                                                                                  | 20                                                                           | Note: When 'CRC on Peer' and 'Frame Reby' options are enabled, 'Frames with Wrong CRC' count includes retransmitte                                                                                                    |
| rransceiver Configuration     ACK Request     CSMA-CA     Frame Retry     Tx Power Register Value     Transceiver State Selecti     Receiver Desensitization     POC                                                             | 21<br>on                                                                     |                                                                                                    |
| Trx State<br>Tx Power Register Value<br>Transceiver TX power register                                                                                                    | RX_AACK_ON •                                                                 |                                                                                                    |

Figure 28: Performance Analyzer – PER Test

### 9.1 Tx-Rx Test: MR-FSK operating mode #1, 50kbit/s, 14dBm

Performance Analyzer configuration settings for transmit and receive test

| Table 23 Doard Setting         |                                                               |  |
|--------------------------------|---------------------------------------------------------------|--|
| Performance Analyzer Parameter | Setting for MR-FSK operating mode #1                          |  |
| Frame length                   | 20                                                            |  |
| Test Frames count              | 100                                                           |  |
| Channel Page                   | 9                                                             |  |
| Frequency band                 | 863MHz EU (863MHz to 870MHz)                                  |  |
| Channel                        | 0 to 33                                                       |  |
| Modulation                     | FSK                                                           |  |
| FSK/ModulationOrder            | 2FSK                                                          |  |
| FSK/DataRate                   | 50 kb/s                                                       |  |
| FSK/FEC                        | on                                                            |  |
| FSK/ModIdx                     | 1.0                                                           |  |
| FSK/BT                         | Leave at default value; this is applicable only for GFSK mode |  |
| Tx Power Register Value        | '31' for Max Power (14dBm)                                    |  |

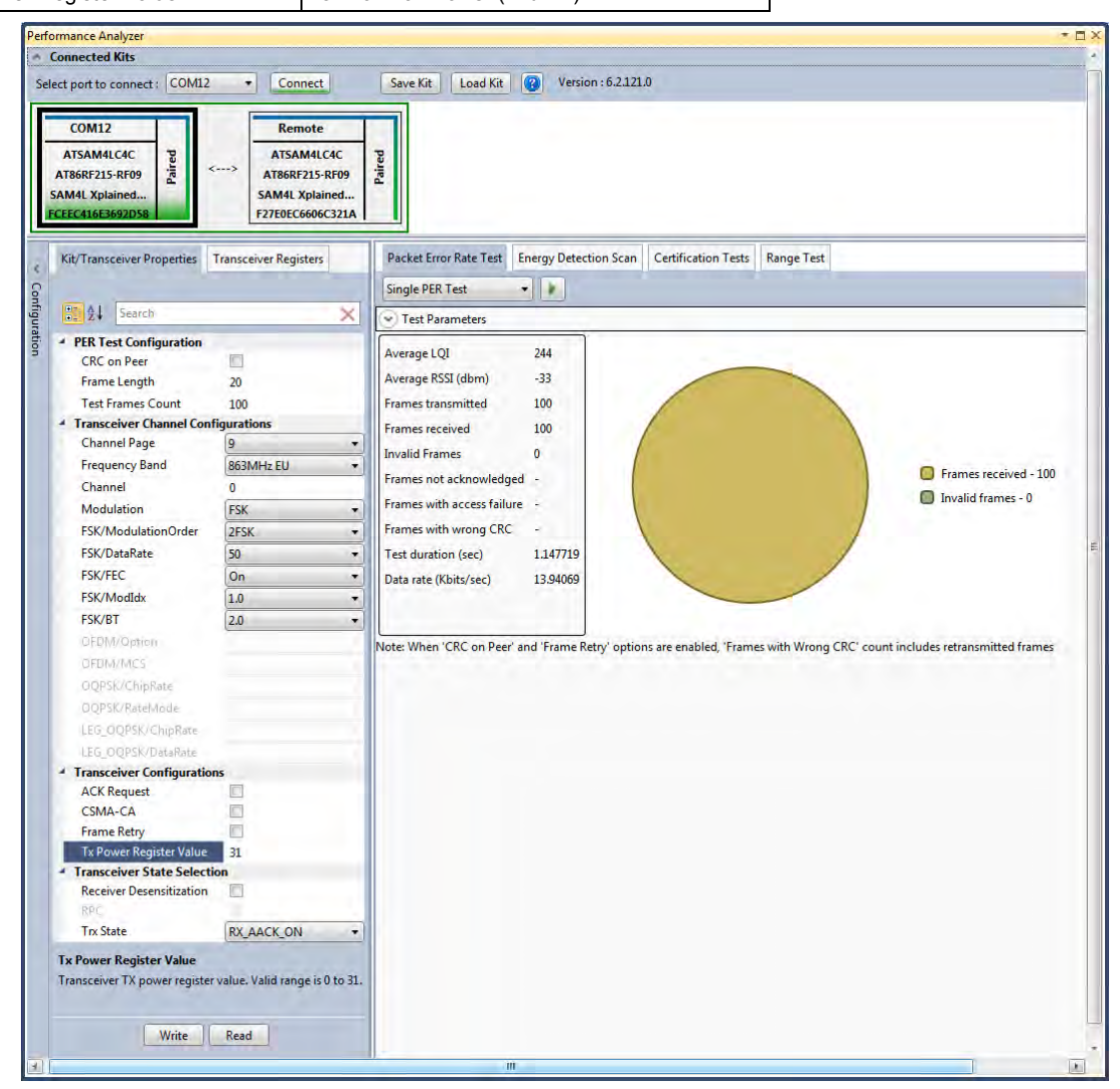

Figure 29: MR-FSK operating mode #1- PER Test

### 9.2 Tx-Rx Test: OFDM Option 4, MCS3, 14dBm

Performance Analyzer configuration settings for transmit and receive test

#### Table 24:- Board setting

| Performance Analyzer Parameter | Setting for OFDM Option 4, MCS3 mode |
|--------------------------------|--------------------------------------|
| Frame length                   | 20                                   |
| Test Frames count              | 100                                  |
| Channel Page                   | 9                                    |
| Frequency band                 | 863MHz EU (863MHz to 870MHz)         |
| Channel                        | 0 to 33                              |
| Modulation                     | OFDM                                 |
| OFDM/Option                    | Option4                              |
| OFDM/MCS                       | MCS3                                 |
| Tx Power Register Value        | '31' for Max Power (14dBm)           |

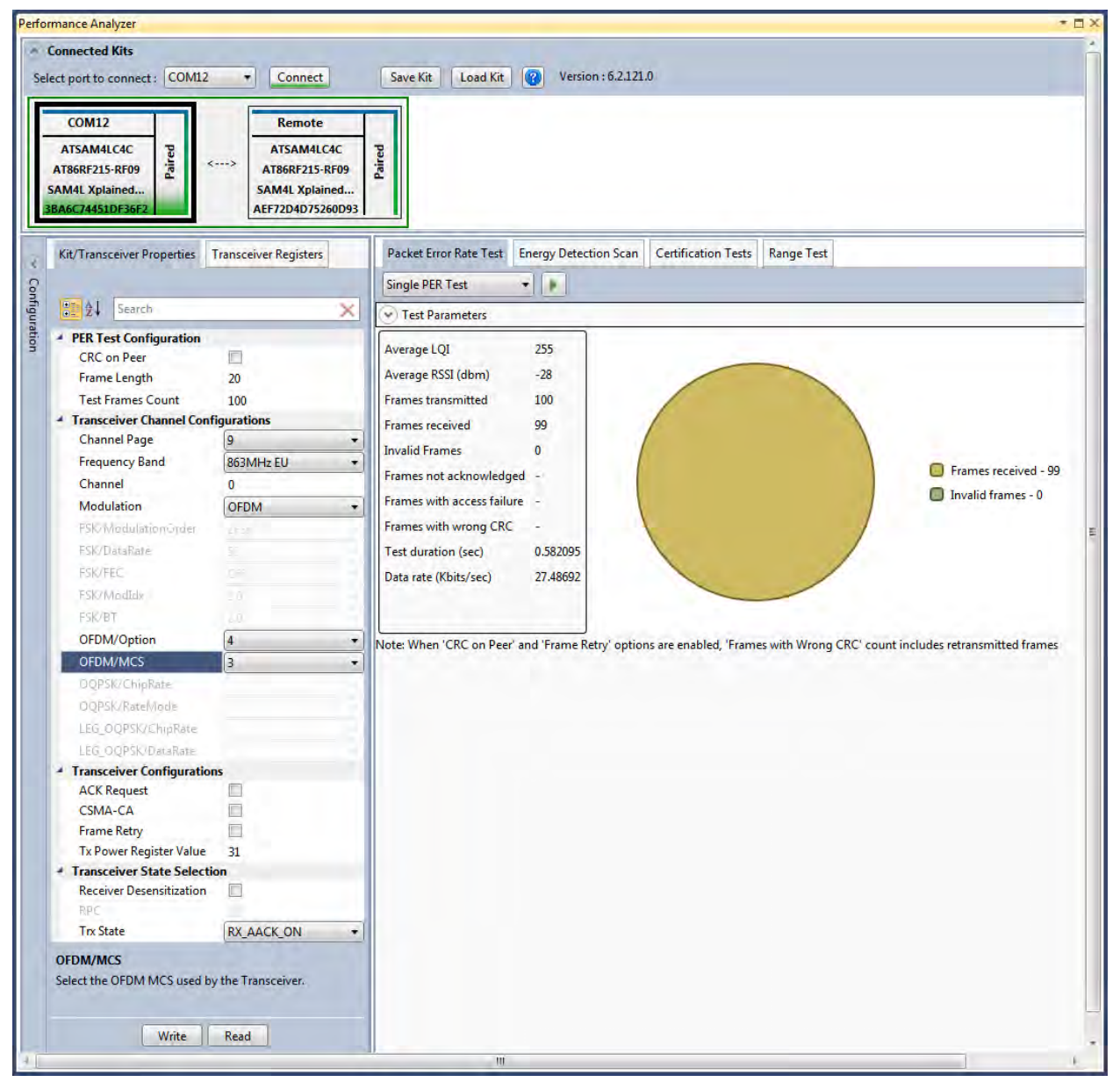

Figure 30: OFDM Option4, MCS3 mode - PER Test

### 9.3 Tx-Rx Test: OQPSK, RateMode 0, 14dBm

Performance Analyser configuration settings for transmit and receive test

#### Table 25:- Board setting

| Performance Analyzer Parameter | Setting for OQPSK, RateMode 0 |
|--------------------------------|-------------------------------|
| Frame Length                   | 20                            |
| Test Frames count              | 100                           |
| Channel Page                   | 9                             |
| Frequency band                 | 863MHz EU (868MHz to 870MHz)  |
| Channel                        | 0, 1 and 2                    |
| Modulation                     | OQPSK                         |
| OQPSK/ChipRate                 | ChipRate 100                  |
| OQPSK/RateMode                 | RateMode 0                    |
| Tx Power Register Value        | 31                            |

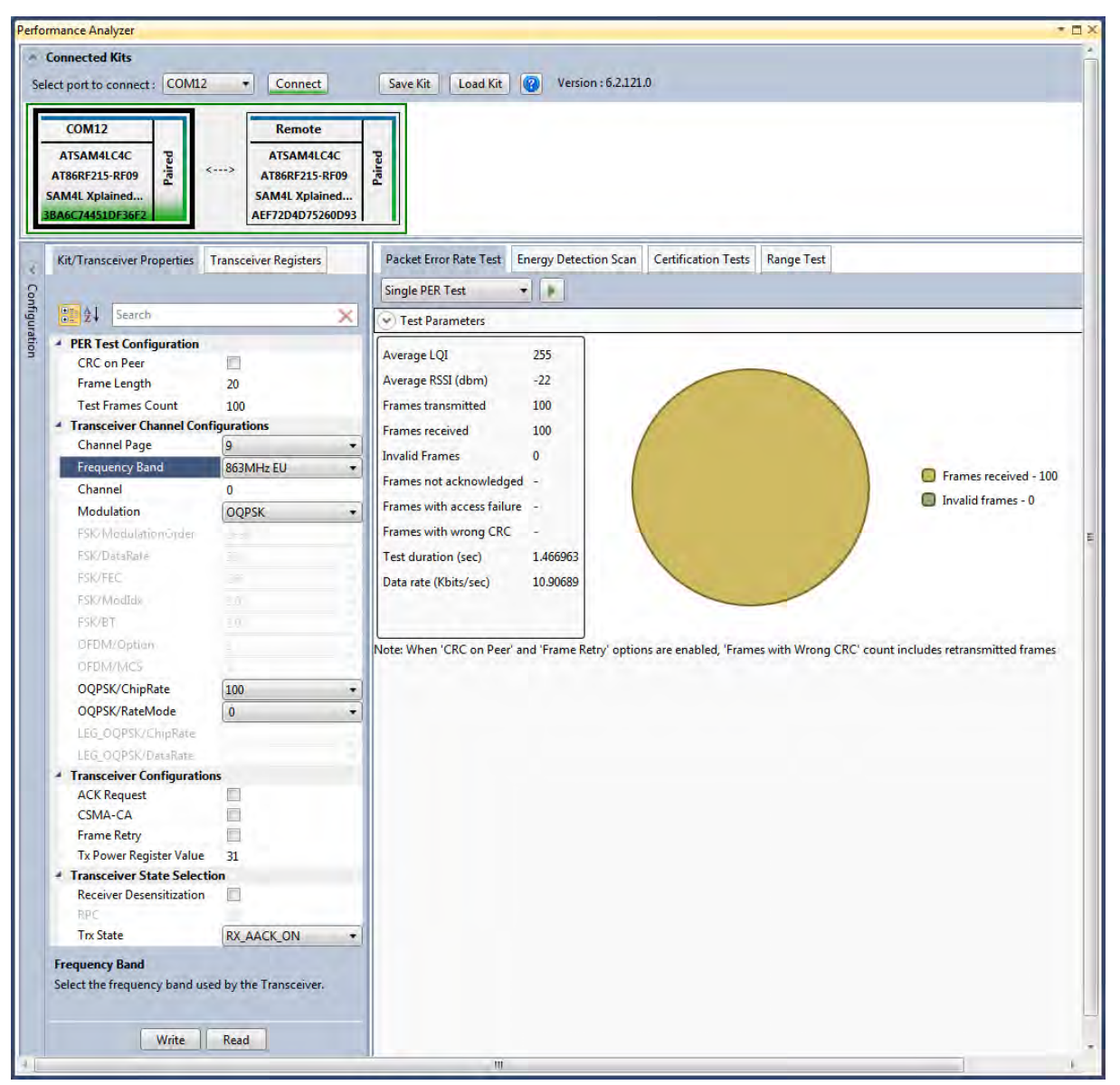

Figure 31: OQPSK, RateMode 0 - PER Test

### 9.4 Tx-Rx Test: OQPSK, RateMode 3, 14dBm

Performance Analyser configuration settings for transmit and receive test

#### Table 26:- Board setting

| Performance Analyzer Parameter | Setting for OQPSK, RateMode 3 |
|--------------------------------|-------------------------------|
| Frame Length                   | 20                            |
| Test Frames count              | 100                           |
| Channel Page                   | 9                             |
| Frequency band                 | 863MHz EU (868MHz to 870MHz)  |
| Channel                        | 0, 1 and 2                    |
| Modulation                     | OQPSK                         |
| OQPSK/ChipRate                 | ChipRate 100                  |
| OQPSK/RateMode                 | RateMode 3                    |
| Tx Power Register Value        | 31                            |

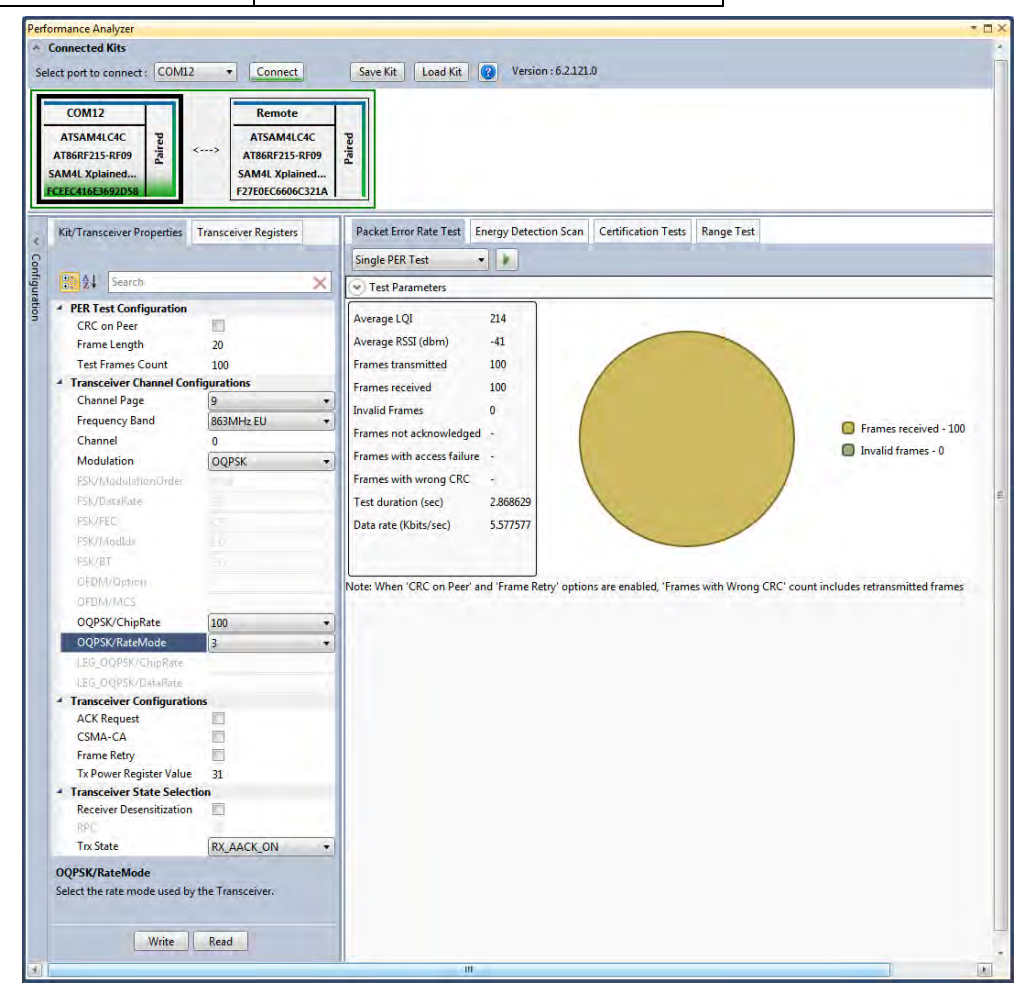

Figure 32: OQPSK, RateMode 3 - PER Test

### 12. Tx-Rx Test (Transmit and Receive test) for Sub-1GHz FCC Testing

### 12.1 Tx-Rx Test: MR-FSK operating mode #1, 50kbit/s, 14dBm

Performance Analyzer configuration settings for transmit and receive test

| Table 27:- Board setting       |                                      |
|--------------------------------|--------------------------------------|
| Performance Analyzer Parameter | Setting for MR-FSK operating mode #1 |
| Frame length                   | 20                                   |

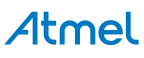

| Test Frames count       | 100                                                           |
|-------------------------|---------------------------------------------------------------|
| Channel Page            | 9                                                             |
| Frequency band          | 915MHz US (902MHz to 928MHz)                                  |
| Channel                 | 1 to 127                                                      |
| Modulation              | FSK                                                           |
| FSK/DataRate            | 50 kb/s                                                       |
| FSK/ModulationOrder     | 2FSK                                                          |
| FSK/FEC                 | on                                                            |
| FSK/ModIdx              | 1.0                                                           |
| FSK/BT                  | Leave at default value; this is applicable only for GFSK mode |
| Tx Power Register Value | '31' for Max Power (14dBm)                                    |

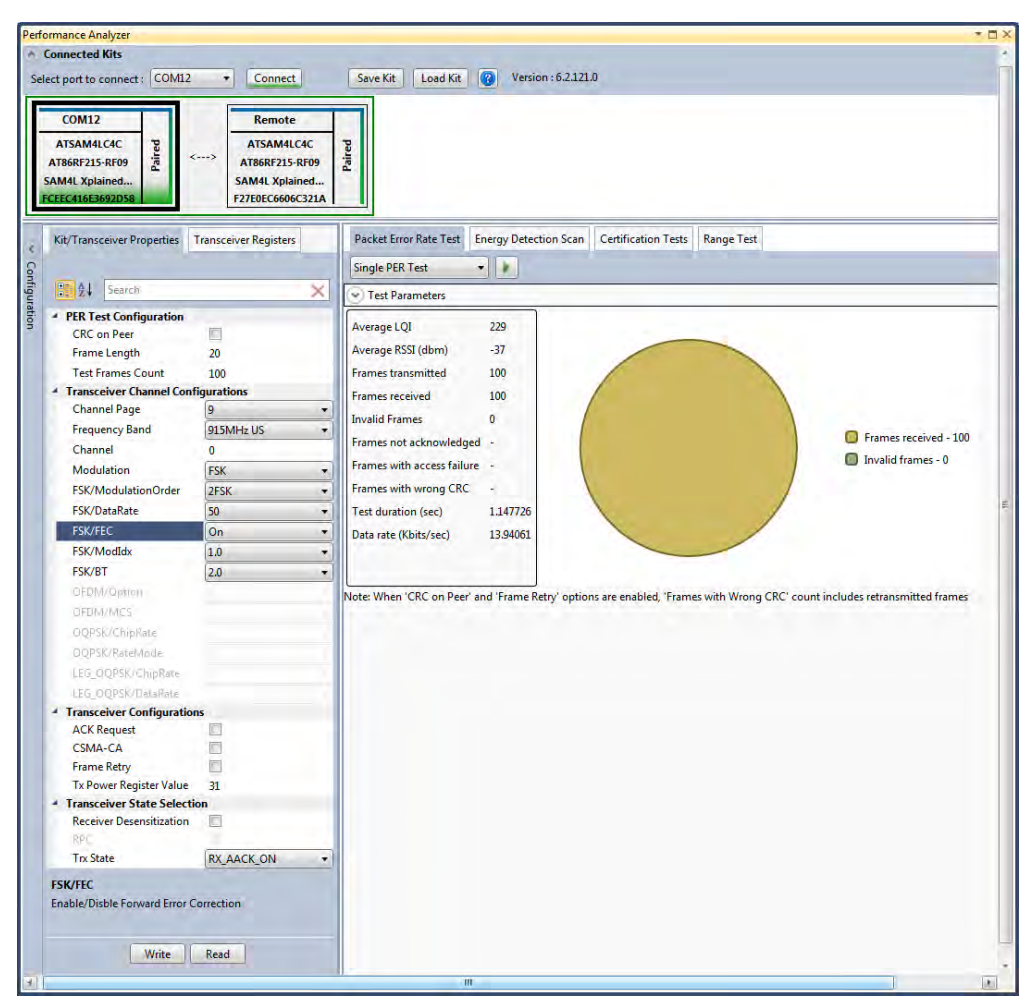

Figure 33: MR-FSK operating mode #1- PER Test

### 12.2 Tx-Rx Test: OFDM Option 1, MCS3, 14dBm

Performance Analyzer configuration settings for transmit and receive test

| Table 28:- Board setting       |                                      |  |
|--------------------------------|--------------------------------------|--|
| Performance Analyzer Parameter | Setting for OFDM Option 1, MCS3 mode |  |
| Frame length                   | 20                                   |  |
| Test Frames count              | 100                                  |  |
| Channel Page                   | 9                                    |  |

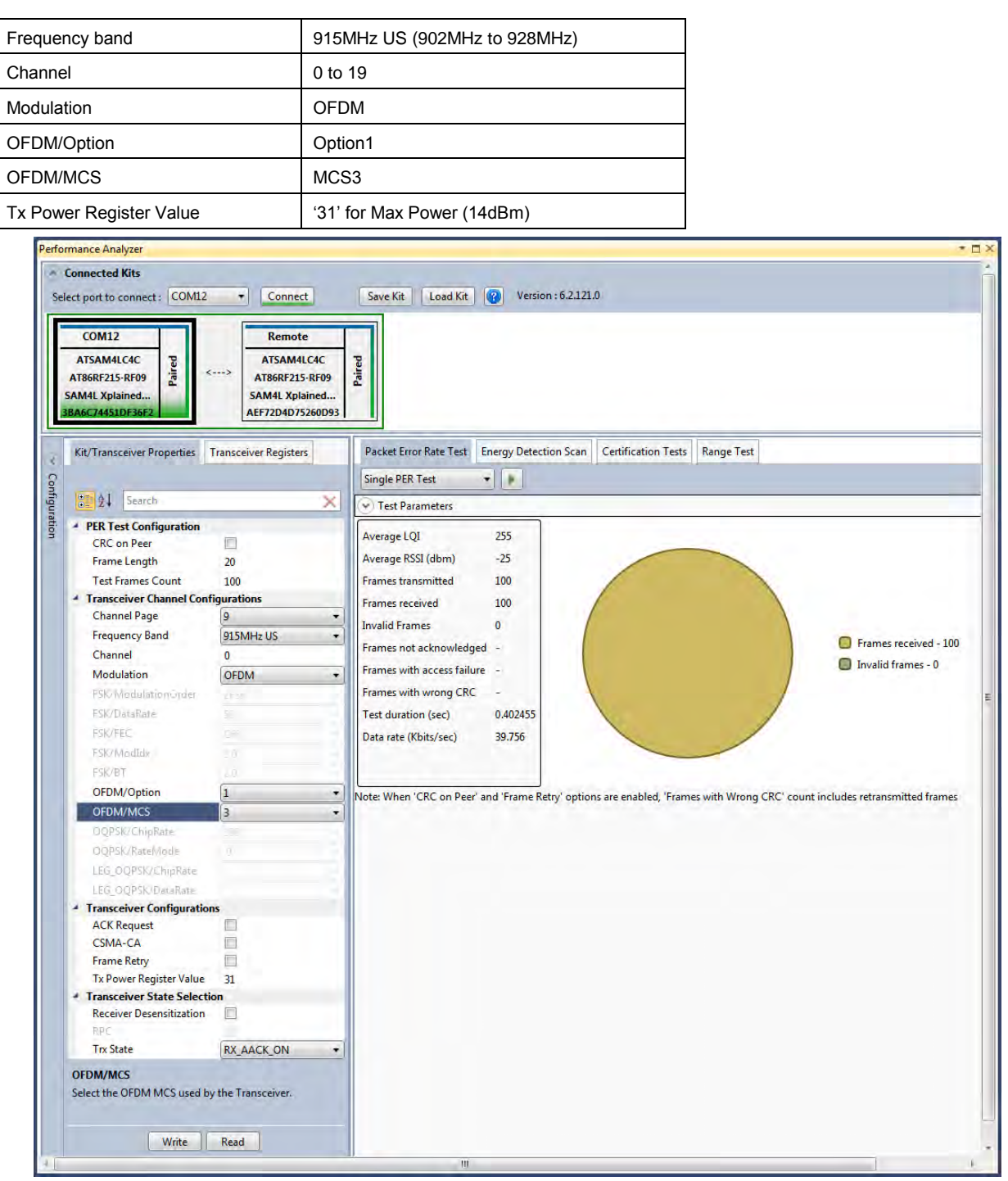

Figure 34: OFDM Option 1, MCS3 mode - PER Test

### 12.3 Tx-Rx Test: OQPSK, RateMode 0, 14dBm

Performance Analyser configuration settings for transmit and receive test

Table 29:- Board setting

| Performance Analyzer Parameter | Setting for O-QPSK RateMode 0 |
|--------------------------------|-------------------------------|
| Frame Length                   | 20                            |
| Test Frames count              | 100                           |
| Channel Page                   | 9                             |
| Frequency band                 | 915MHz US (902MHz to928MHz)   |
| Channel                        | 0 to 11                       |

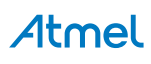

| Modulation              | OQPSK         |
|-------------------------|---------------|
| OQPSK/ChipRate          | ChipRate 1000 |
| OQPSK/RateMode          | RateMode 0    |
| Tx Power Register Value | 31            |

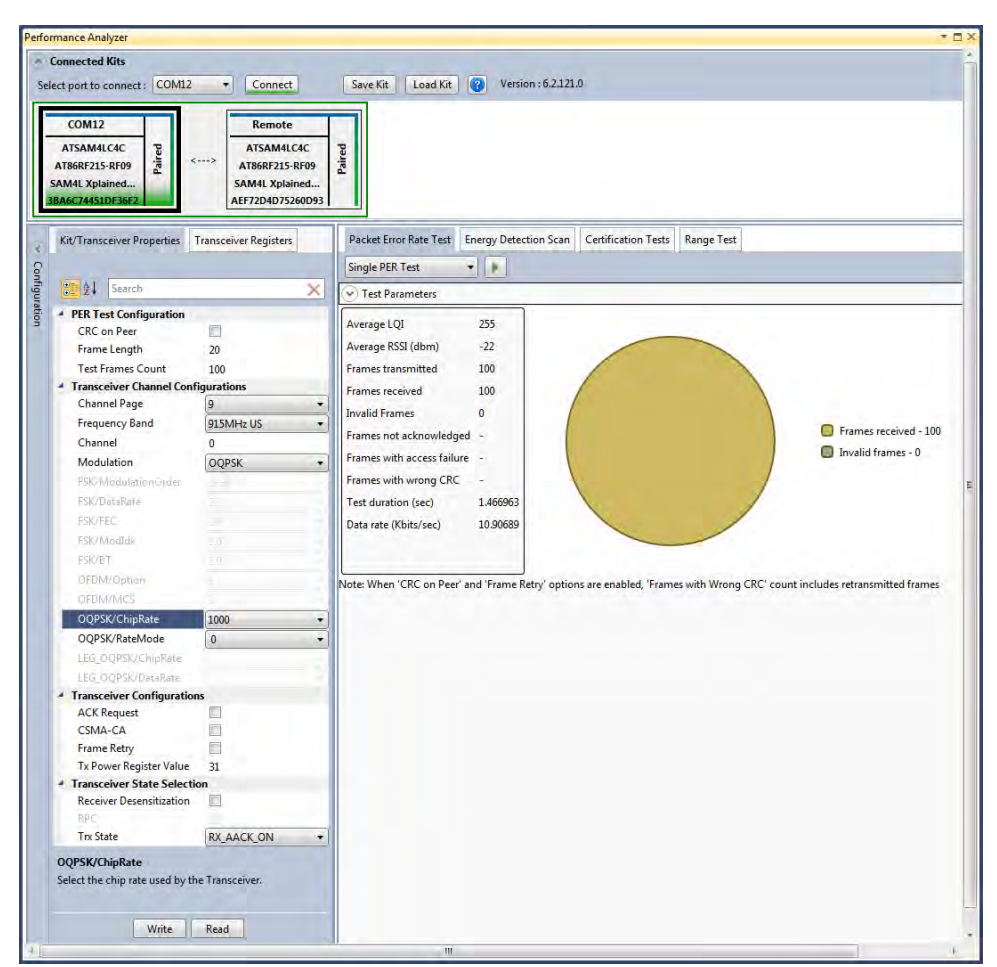

Figure 35: OQPSK, RateMode 0 - PER Test

### 13. Tx-Rx Test for 2.4GHz Band (Transmit and Receive test)

- 1. Connect two devices with PC by USB cables and so both are power up.
- Select one COM Port and click 'connect' the device corresponding to that COM port is connected and select "Initiate Peer Search" So other device connect by RF (RF Pairring). (Device connected to COM Port is transmitter and other device is receiver)

| Performance Analyze<br>Generative Mission<br>Select and Control Coldin<br>Control Coldin<br>Control Coldin<br>Control Coldin<br>Control Coldin<br>Control Coldina<br>Control Coldina<br>Control Control Coldina<br>Control Control Coldina<br>Control Control Control Coldina<br>Control Control Contr | Last(2 Q Version, 6.3.32).5                                                                                                    |                                   | - 8×             |
|----------------------------------------------------------------------------------------------------|----------------------------------------------------------------------------------------------------|-----------------------------------|------------------|
|                                                                                                    | Uclick Start :<br>Control<br>2.0000 remote lates the system<br>2.0000 remote lates the system<br>2.00000 remote lates the system<br>2.0000 remote lates the system<br>2.00 | <section-header></section-header> |                  |
| 💿 (ĉ 🔗 o 📋 🔯                                                                                                    | i 🧔 📭 📕 📓 🗕 i                                                                                                    |                                   | + 🗐 🕅 🍓 隆 319 PM |

Figure 22: Performance Analyzer – Paring devices

3. When both the devices are paired, the following window appears and it is ready to perform PER (Packet Error Rate) test. Tranmitting channel, number of frames (packets), Tx Power value can be configured from the left side of the window.

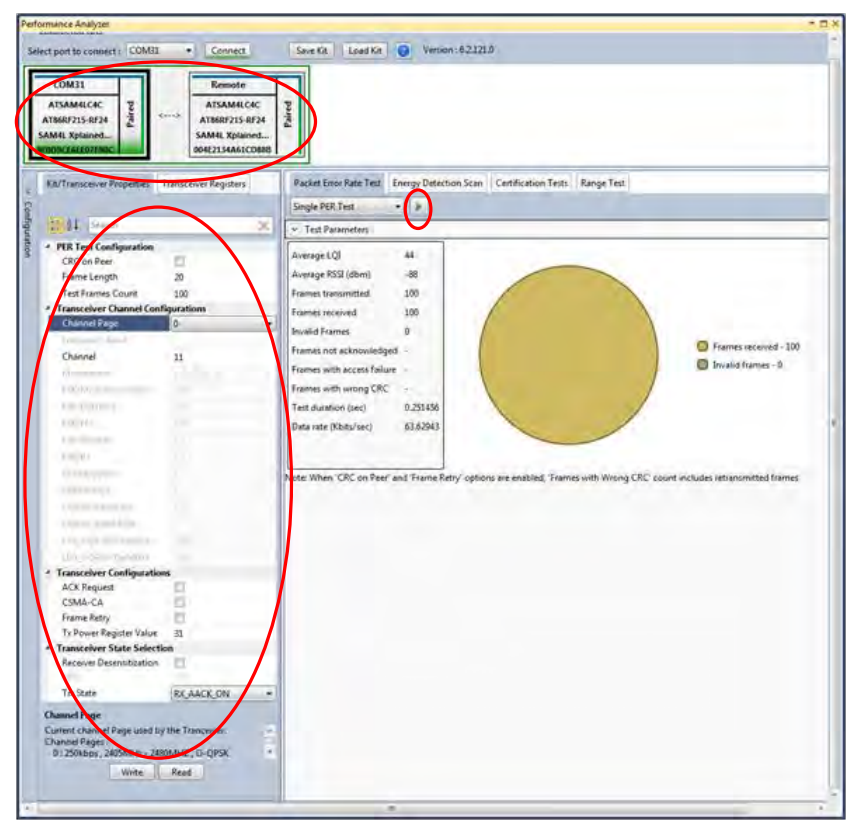

#### Figure 23: Performance Analyzer – PER Test Configuration

4. PER test is Transmit and Receive test. Number of transmit packets can be set by changing "Test Frames Count"

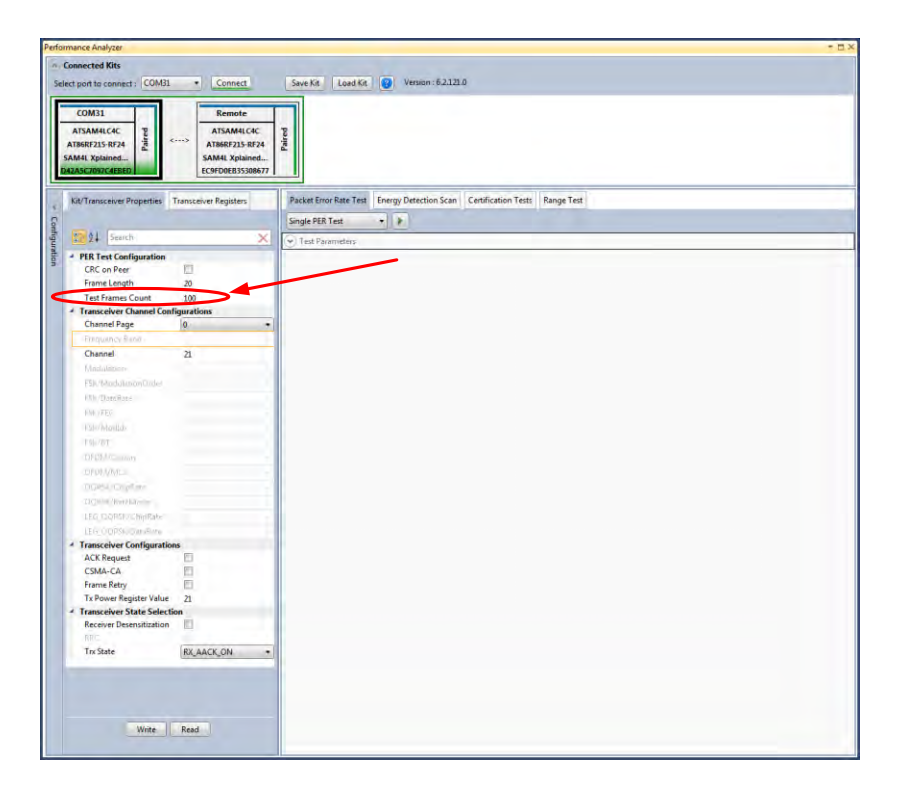

Figure 24: Performance Analyzer – Transmit Packets

5. Run Single PER Test. Test parameter window display the Transmit packets (Frames transmitted), Receive packets (Frames received) and RSSI (receive signal strength)

| formance Analyzer            |                                                                                                    |                                                                                                    | * D |
|------------------------------|----------------------------------------------------------------------------------------------------|----------------------------------------------------------------------------------------------------|-----|
| Connected Kits               |                                                                                                    |                                                                                                    |     |
| elect part to compect. COMBL | * Connect                                                                                                    | Sive Kit Load Kit Q Version : 6,2121.0                                                                                      |     |
| reserved to contiect.        | Connect                                                                                                    |                                                                                                    |     |
| (000)                        | 0                                                                                                    |                                                                                                    |     |
| COMSI                        | Kemote                                                                                                    |                                                                                                    |     |
| ATSAM4LC4C 2                 | ATSAM4LC4C                                                                                                    | 2                                                                                                    |     |
| ATB6RF215-RF24               | AT86RF215-RF24                                                                                                  | 2                                                                                                    |     |
| SAM4L Xplained               | SAM4L Xplained                                                                                                  |                                                                                                    |     |
| D42ASC7097C4EBED             | EC9PD0EB353086/7                                                                                                |                                                                                                    |     |
|                              | A CONTRACTOR OF A CONTRACTOR OF A CONTRACTOR OF A CONTRACTOR OF A CONTRACTOR OF A CONTRACTOR OF A CONTRACTOR OF |                                                                                                    |     |
| Kit/Transcerver Properties   | Transceiver Registers                                                                                           | Packet Entror Rate Test Energy Detection Scan Certification Tests Range Lest                                                | _   |
| 2                            |                                                                                                    | Single PER Test                                                                                                    |     |
| 15 21 Search                 | X                                                                                                    | Tart Dromster                                                                                                    | -   |
| A PEP Text Configuration     |                                                                                                    |                                                                                                    | _   |
| CRC on Peer                  | 10                                                                                                    | Average LQI 25                                                                                                    |     |
| Frame Length                 | 20                                                                                                    | Average RSSI (dbm) -93                                                                                                    |     |
| Test Frames Count            | 100                                                                                                    | Frames transmitted 100                                                                                                    |     |
| A Transceiver Channel Cont   | finurations                                                                                                    |                                                                                                    |     |
| Channel Page                 | 0 -                                                                                                    | Frames received 100                                                                                                    |     |
| Eternetics Fanu              | e                                                                                                    | Invalid Frames 0                                                                                                    |     |
| Channel                      | 21                                                                                                    | Frames not acknowledged -                                                                                                   |     |
| Channe                       | -11                                                                                                    | Frames with access failure -                                                                                                |     |
| IN TRADACTOR                 |                                                                                                    |                                                                                                    |     |
| Pair Officentiation Uro      |                                                                                                    | Pranes wan wong CKC                                                                                                    |     |
| PIN/Oper/Rele                |                                                                                                    | Test duration (sec) 0.251447                                                                                                |     |
| FRK(FE)                      |                                                                                                    | Data rate (Kbits/sec) 63.6317                                                                                               |     |
| PSk /Maddai                  |                                                                                                    |                                                                                                    |     |
| BOA/B1                       |                                                                                                    |                                                                                                    |     |
| OFDM Option                  |                                                                                                    | Note: When 'CRC on Peer' and 'Frame Retry' options are enabled, 'Frames with Wrong CRC' count includes retransmitted frames |     |
| OFDSWMCD                     |                                                                                                    |                                                                                                    |     |
| OQPSI/Chymne/                |                                                                                                    |                                                                                                    |     |
| OQPSHITLM eMake              |                                                                                                    |                                                                                                    |     |
| LEG/DDPSC/CnipRaine          |                                                                                                    |                                                                                                    |     |
| LEG, DQPS#DataRine           |                                                                                                    |                                                                                                    |     |
| 4 Transceiver Configuration  | ns                                                                                                    |                                                                                                    |     |
| ACK Request                  | 0                                                                                                    |                                                                                                    |     |
| CSMA-CA                      | 0                                                                                                    |                                                                                                    |     |
| Frame Retry                  | p.,                                                                                                    |                                                                                                    |     |
| Tx Power Register Value      | 21                                                                                                    |                                                                                                    |     |
| * Transceiver State Selecti  | on                                                                                                    |                                                                                                    |     |
| Receiver Desensitization     | E.                                                                                                    |                                                                                                    |     |
| RPC                          |                                                                                                    |                                                                                                    |     |
| Trx State                    | RX_AACK_ON +                                                                                                    |                                                                                                    |     |
| Church                       |                                                                                                    |                                                                                                    |     |
| Channel                      |                                                                                                    |                                                                                                    |     |
| test is running.             | in which the refrontance                                                                                        |                                                                                                    |     |
|                              |                                                                                                    |                                                                                                    |     |
| Write                        | Read                                                                                                    |                                                                                                    |     |
|                              |                                                                                                    |                                                                                                    |     |
|                              |                                                                                                    |                                                                                                    | _   |

Figure 25: Performance Analyzer – PER Test

### 9.5 Rx Test – Legacy O-QPSK, 14dBm

Performance Analyzer configuration settings for transmit and receive test

Table 30:- Board setting

| Table 66 Doard Setting |                   |     |
|------------------------|-------------------|-----|
|                        | Frame Length      | 20  |
|                        | Test Frames count | 100 |

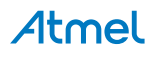

| Channel Page            | 9                               |
|-------------------------|---------------------------------|
| Frequency band          | 2450MHz ISM Band                |
| Channel                 | 11 to 26 (2400MHz to 2483.5MHz) |
| Modulation              | LEG_OQPSK                       |
| LEG_OQPSK/ChipRate      | ChipRate 2000                   |
| LEG_OQPSK/DataRate      | DataRate 250                    |
| Tx Power Register Value | '31' for Max Power (14dBm)      |

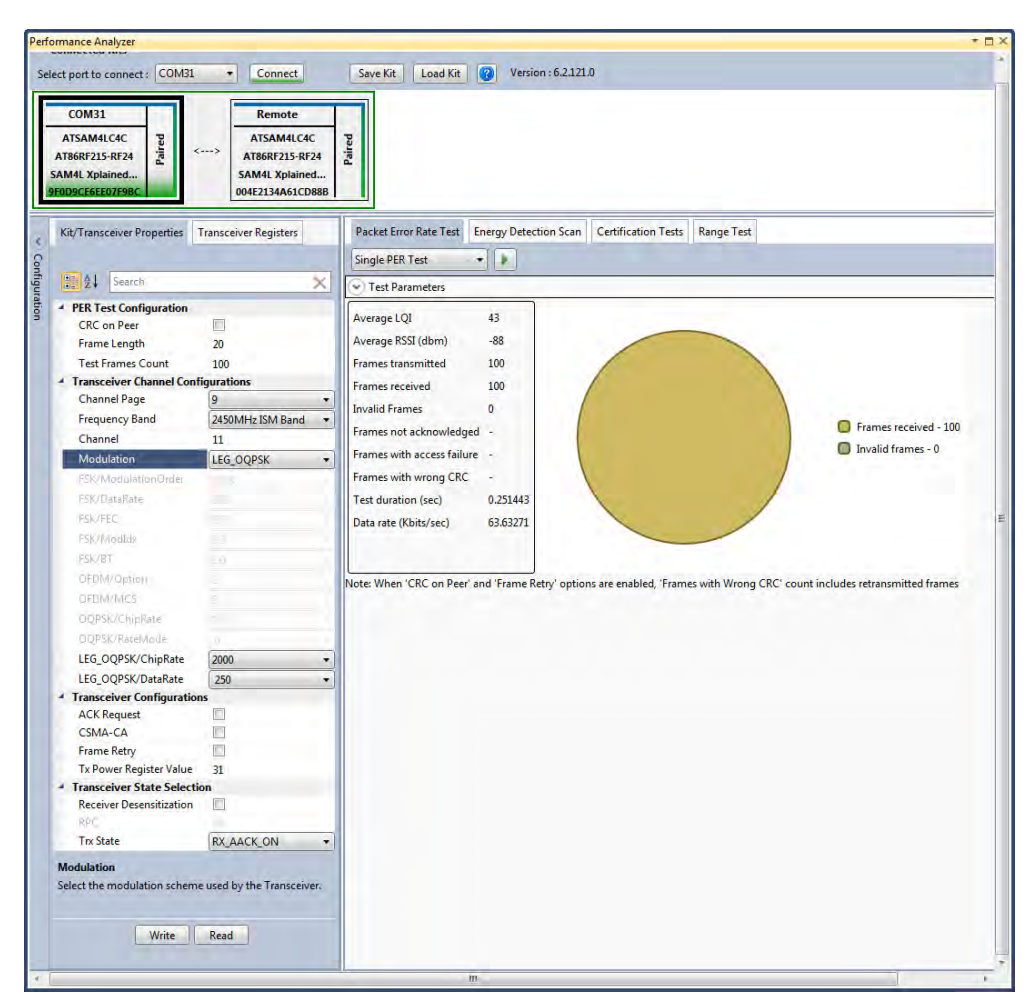

Figure 26: Legacy O-QPSK PER Test

### 9.6 Rx Test: MR-FSK operating mode #1, 50kbit/s, 14dBm

Performance Analyzer configuration settings for transmit and receive test

| Table 31:- Board setting |                     |                                 |
|--------------------------|---------------------|---------------------------------|
|                          | Frame length        | 20                              |
|                          | Test Frames count   | 100                             |
|                          | Channel Page        | 9                               |
|                          | Frequency band      | 2450MHz ISM Band                |
|                          | Channel             | 3 to 409 (2400MHz to 2483.5MHz) |
|                          | Modulation          | FSK                             |
|                          | FSK/DataRate        | 50Kbps                          |
|                          | FSK/ModulationOrder | 2FSK                            |

#### Table 31:- Board setting

| FSK/FEC                 | off                                                           |
|-------------------------|---------------------------------------------------------------|
| FSK/ModIdx              | 1.0                                                           |
| FSK/BT                  | Leave at default value; this is applicable only for GFSK mode |
| Tx Power Register Value | '31' for Max Power (14dBm)                                    |

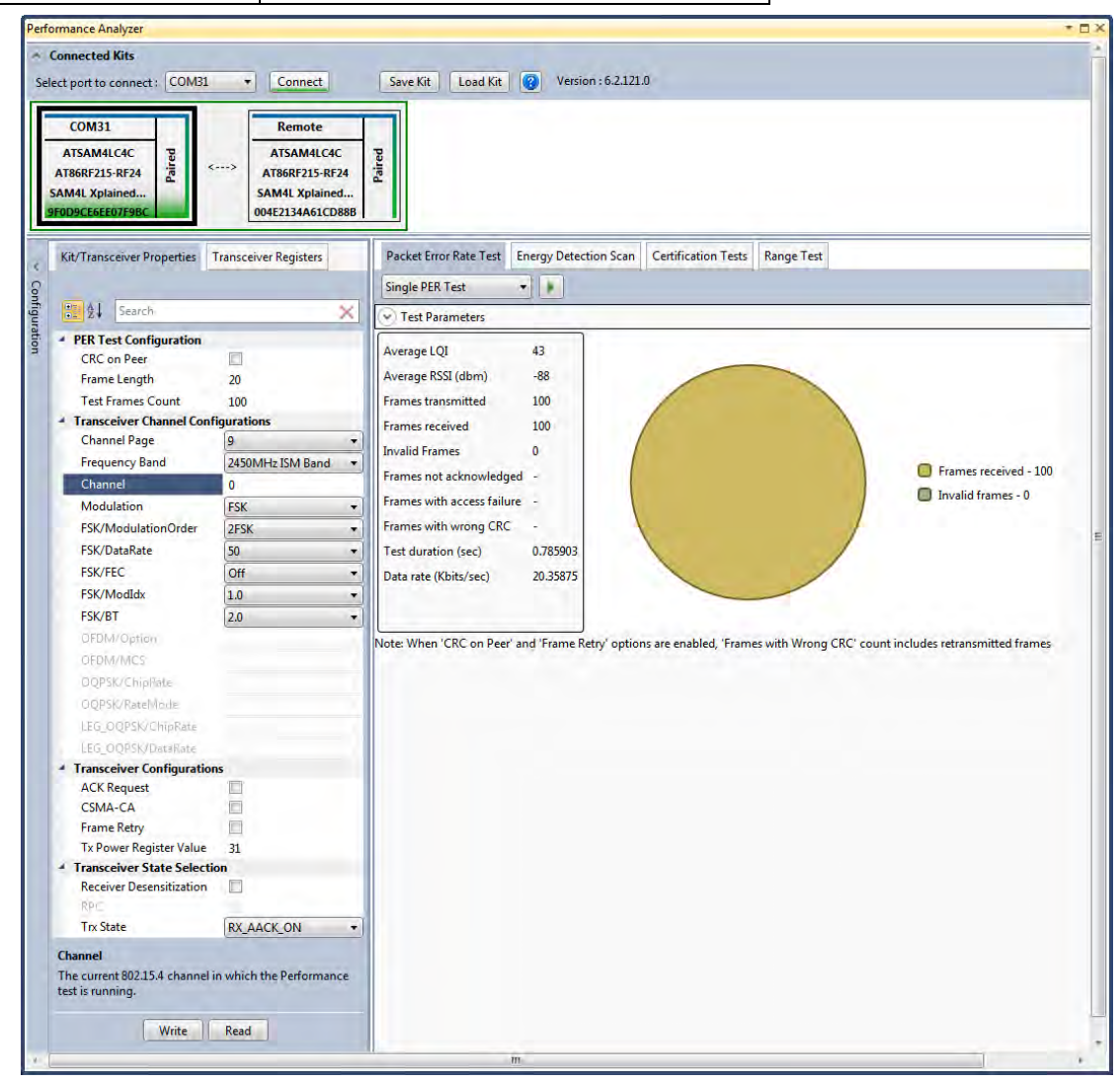

Figure 27: MR-FSK operating mode #1- PER Test

### 9.7 Rx Test - OFDM Option 1, MCS3, 14dBm

Performance Analyzer configuration settings for transmit and receive test

#### Table 32:- Board setting

| Frame length            | 20                             |
|-------------------------|--------------------------------|
| Test Frames count       | 100                            |
| Channel Page            | 9                              |
| Frequency band          | 2450MHz ISM Band               |
| Channel                 | 0 to 63 (2400MHz to 2483.5MHz) |
| Modulation              | OFDM                           |
| OFDM/Option             | Option1                        |
| OFDM/MCS                | MCS3                           |
| Tx Power Register Value | '31' for Max Power (14dBm)     |

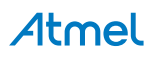

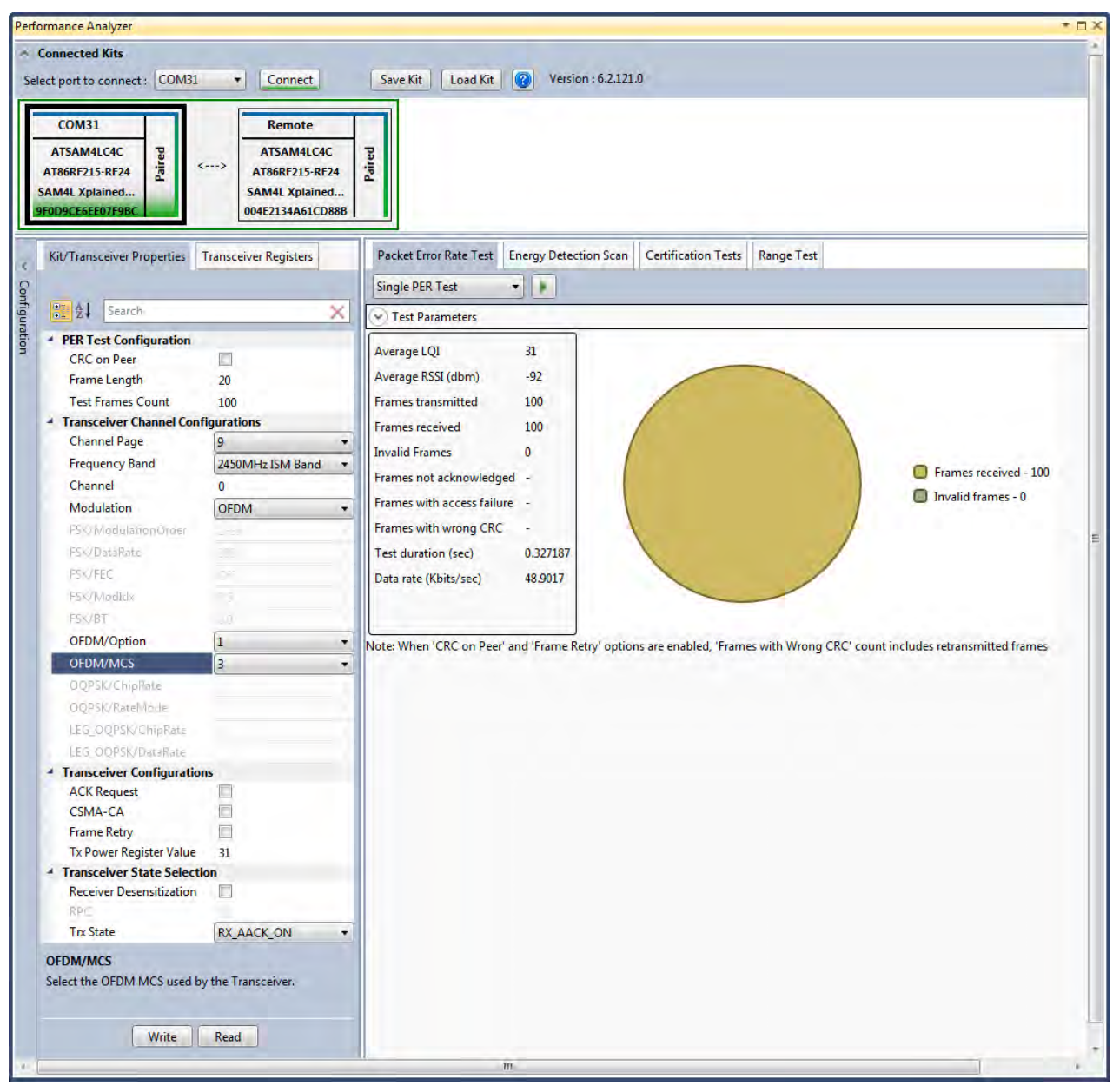

Figure 28: OFDM Option1- PER Test

### 9.8 Rx Test - OFDM Option 2, MCS 3, 14dBm

Performance Analyzer configuration settings for transmit and receive test

| Table 33:- Board setting |                                |
|--------------------------|--------------------------------|
| Frame Length             | 20                             |
| Test Frames count        | 100                            |
| Channel Page             | 9                              |
| Frequency band           | 2450MHz ISM Band               |
| Channel                  | 0 to 96 (2400MHz to 2483.5MHz) |
| Modulation               | OFDM                           |
| OFDM/Option              | Option2                        |
| OFDM/MCS                 | MCS 3                          |
| Tx Power Register Value  | '31' for Max Power (14dBm)     |

# Atmel

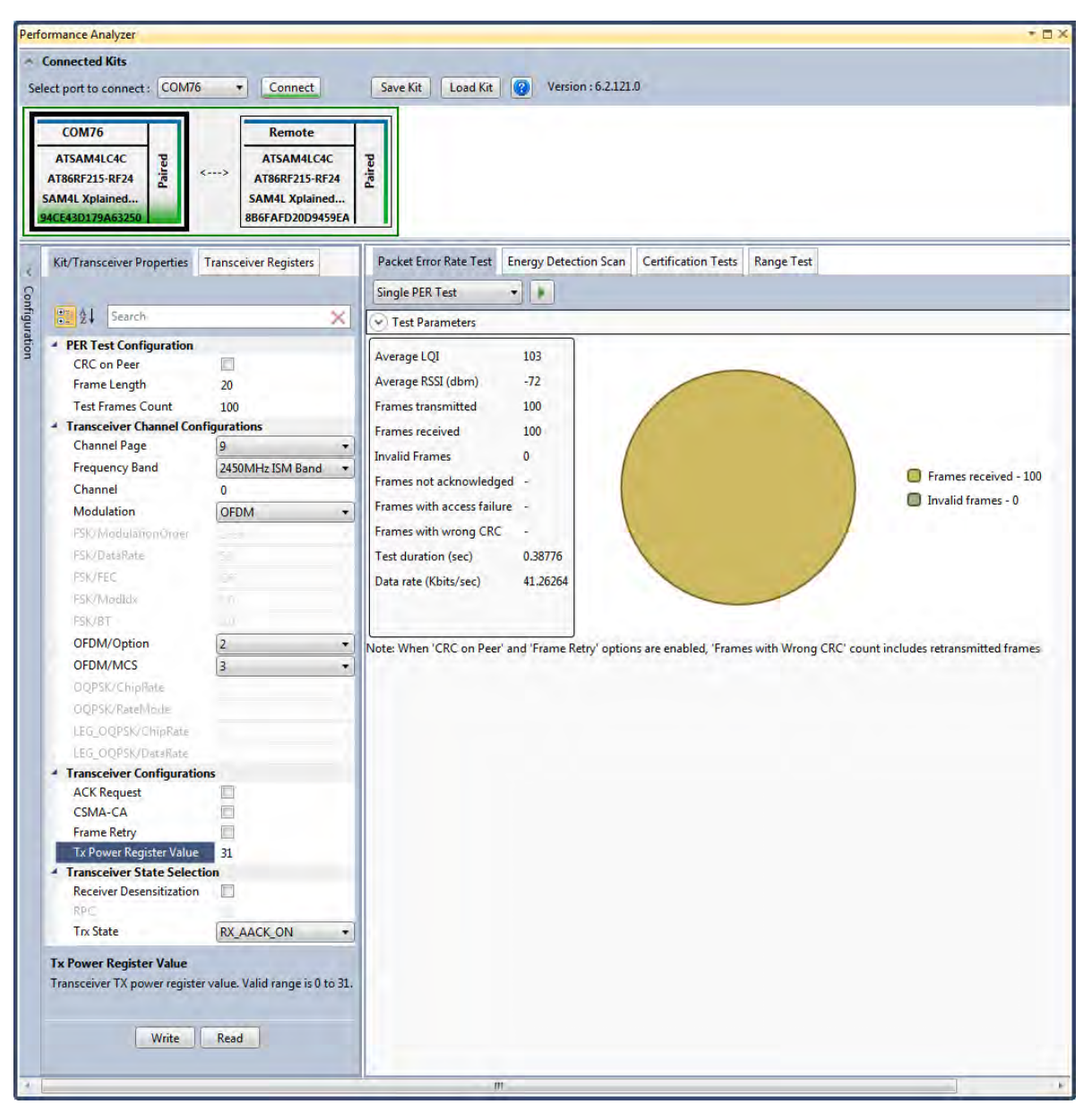

Figure 29: OFDM Option2- PER Test

### **FCC Caution:**

Any Changes or modifications not expressly approved by the party responsible for compliance could void the user's

authority to operate the equipment.

This device complies with part 15 of the FCC Rules. Operation is subject to the following two conditions: (1) This device may not cause harmful interference, and (2) this device must accept any interference received, including interference that may cause undesired operation.

This module is intended for OEM integrator. The OEM integrator is still responsible for the FCC compliance requirement of the end product, which integrates this module

The final end product must be labeled in a visible area with the following" Contains FCC ID: VM4A092353

#### FCC Radiation Exposure Statement:

This equipment complies with FCC radiation exposure limits set forth for uncontrolled environment .This

equipment should be installed and operated with minimum distance 20cm between the radiator& your body. This transmitter must not be co-located or operating in conjunction with any other antenna or transmitter.

#### **IC Warning:**

This device complies with Industry Canada licence-exempt RSS standard(s). Operation is subject to the following two conditions: (1) This device may not cause interference, and

(2) This device must accept any interference, including interference that may cause undesired operation of the device. Le présent appareil est conforme aux CNR d'Industrie Canada applicables aux appareils radio exempts de licence. L'exploitation est autorisée aux deux conditions suivantes :

(1) l'appareil nedoit pas produire de brouillage, et

(2) l'utilisateur de l'appareil doit accepter tout brouillage radioélectrique subi, même si le brouillage est susceptible d'en compromettre le fonctionnement.

The device been tested is compliance with RF field strength limits, users can obtain Canadian information on RF exposure and compliance. The minimum distance from body to use the device is 20cm.

Le présent appareil est conforme

Après examen de ce matériel aux conformité ou aux limites d'intensité de champ RF,

les utilisateurs peuvent sur l'exposition aux radiofréquences et la conformité and compliance d'acquérir les informations correspondantes. La distance minimale du corps à utiliser le dispositif est de 20cm.

Contains transmitter module IC: 11019A-092353Where 11019A-092353 is the module's certification number.

# Atmel Enabling Unlimited Possibilities®

Atmel Corporation 1600 Technology Drive San Jose, CA 95110 USA Tel: (+1)(408) 441-0311 Fax: (+1)(408) 487-2600 www.atmel.com

#### Atmel Asia Limited

Unit 01-5 & 16, 19F BEA Tower, Millennium City 5 418 Kwun Tong Road Kwun Tong, Kowloon HONG KONG **Tel:** (+852) 2245-6100 **Fax:** (+852) 2722-1369

#### Atmel Munich GmbH

Business Campus Parkring 4 D-85748 Garching b. Munich GERMANY Tel: (+49) 89-31970-0 Fax: (+49) 89-3194621 Atmel Japan G.K.

16F Shin-Osaki Kangyo Bldg. 1-6-4 Osaki, Shinagawa-ku Tokyo 141-0032 JAPAN **Tel:** (+81)(3) 6417-0300 **Fax:** (+81)(3) 6417-0370

© 2012 Atmel Corporation. All rights reserved. / Rev.: Error! Reference source not found.

Atmel<sup>®</sup>, Atmel logo and combinations thereof, Enabling Unlimited Possibilities<sup>®</sup>, QTouch<sup>®</sup>, and others are registered trademarks or trademarks of Atmel Corporation or its subsidiaries. ARM<sup>®</sup>, Cortex<sup>™</sup> and others are registered trademarks or trademarks of ARM Ltd. Other terms and product names may be trademarks of others.

Disclaimer: The information in this document is provided in connection with Atmel products. No license, express or implied, by estoppel or otherwise, to any intellectual property right is granted by this document or in connection with the sale of Atmel products. EXCEPT AS SET FORTH IN THE ATMEL TERMS AND CONDITIONS OF SALES LOCATED ON THE ATMEL WEBSITE, ATMEL ASSUMES NO LIABILITY WHATSOEVER AND DISCLAIMS ANY EXPRESS, IMPLIED OR STATUTORY WARRANTY RELATING TO ITS PRODUCTS INCLUDING, BUT NOT LIMITED TO, THE IMPLIED WARRANTY OF MERCHANTABILITY, FITNESS FOR A PARTICULAR PURPOSE, OR NON-INFRINGEMENT. IN NO EVENT SHALL ATMEL BE LIABLE FOR ANY DIRECT, INDIRECT, CONSEQUENTIAL, PUNITIVE, SPECIAL OR INCIDENTAL DAMAGES (INCLUDING, WITHOUT LIMITATION, DAMAGES FOR LOSS AND PROFITS, BUSINESS INTERRUPTION, OR LOSS OF INFORMATION) ARISING OUT OF THE USE OR INABILITY TO USE THIS DOCUMENT, EVEN IF ATMEL HAS BEEN ADVISED OF THE POSSIBILITY OF SUCH DAMAGES. Atmel makes no representations or warranties with respect to the accuracy or completeness of the contents of this document and reserves the right to make changes to specifications and products descriptions at any time without notice. Atmel does not make any commitment to update the information contained herein. Unless specifically provided otherwise, Atmel products are not suitable for, and shall not be used in, automotive applications. Atmel products are not intended, authorized, or warranted for use as components in applications intended to support or sustain life.

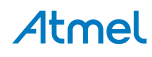